# **OPERATING & MAINTENANCE MANUAL**

# EX-12 HI-TEK EX-22 HI-TEK

471 1562-61/01 97.44

WARNING: ALL OPERATING AND MAINTENANCE PROCEDURES SHOWN ON THE NEXT PAGE OF THIS MANUAL MUST BE FOLLOWED DAILY FOR PROPER OPERATION OF YOUR WASCOMAT MACHINE.

PLEASE ENTER THE FOLLOWING INFORMATION AS IT APPEARS ON THE MACHINE(S) DATA PLATE(S).

| MACHINE TYPE OR MODEL     |        |           |     |
|---------------------------|--------|-----------|-----|
| MACHINE SERIAL NUMBER(S)  |        |           |     |
| ELECTRICAL CHARACTERISTIC | : VOLT | S, PHASE, | HZ. |

MAKE CERTAIN TO KEEP THIS MANUAL IN A SECURE PLACE FOR FUTURE REFERENCE.

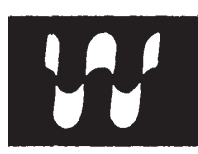

# NOTICE TO: OWNERS, OPERATORS AND DEALERS OF WASCOMAT MACHINES

IMPROPER INSTALLATION AND INADEQUATE MAINTENANCE, POOR HOUSEKEEPING AND WILLFUL NEGLECT OR BYPASSING OF SAFETY DEVICES MAY RESULT IN SERIOUS ACCIDENTS OR INJURY. TO ASSURE THE SAFETY OF CUSTOMERS AND/OR OPERATORS OF YOUR MACHINE, THE FOLLO-WING MAINTENANCE CHECKS <u>MUST</u> BE PERFORMED ON A <u>DAILY</u> BASIS.

- 1. <u>Prior to operation of the machine</u>, check to make certain that all operating instructions and warning signs are affixed to the machine and legible. (See the following page of this manual for description and location of the signs.) Missing or illegible ones <u>must be replaced imme-</u><u>diately</u>. Be sure you have spare signs and labels available at all times. These can be obtained from your dealer or Wascomat.
- 2. <u>Check the door safety interlock, as follows:</u>
  - (a) OPEN THE DOOR of the machine and attempt to start in the normal manner:

For coin-operated models, insert the proper coins to start the machine.

For manually operated models, place the ON-OFF switch in the ON position and press the Start switch.

For FL models, insert a program card, turn the starter knob to the Start position and place the ON-OFF switch in the ON position.

For HI-TEK microprocessor models, turn the key switch to the RUN position, choose a program and press the START button.

### THE MACHINE(S) SHOULD NOT START !

(b) CLOSE THE DOOR to start machine operation and, while it is operating, attempt to open the door without exerting extreme force on the door handle. The door should remain locked!

If the machine can start with the door open, or can continue to operate with the door unlocked, the door interlock is no longer operating properly. The machine <u>must</u> be placed <u>out of order</u> and the interlock immediately repaired or replaced. (See the door interlock section of the manual.)

- 3. DO NOT UNDER ANY CIRCUMSTANCES ATTEMPT TO BYPASS OR REWIRE ANY OF THE MACHINE SAFETY DEVICES AS THIS CAN RESULT IN SERIOUS ACCIDENTS.
- 4. **Be sure to keep the machine(s) in proper working order**: Follow <u>all</u> maintenance and safety procedures. Further information regarding machine safety, service and parts can be obtained from your dealer or from Wascomat through its Teletech Service Telephone 516/ 371-0700.

All requests for assistance must include the model, serial number and electrical characteristics as they appear on the machine identification plate. Insert this information in the space provided on the previous page of this manual.

5. **WARNING**: DO NOT OPERATE MACHINE(S) WITH SAFETY DEVICES BYPASSED, REWIRED OR INOPERATIVE! DO NOT OPEN MACHINE DOOR UNTIL DRUM HAS STOPPED ROTATING!

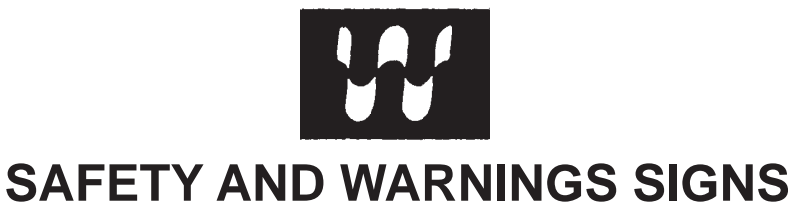

**Replace If Missing Or Illegible** 

One or more of these signs must be affixed on each machine as indicated, when not included as part of the front instruction panel.

# LOCATED ON THE OPERATING INSTRUCTION SIGN OF THE MACHINE:

#### CAUTION

- 1. Do not open washer door until cycle is completed, operating light is off, and wash cylinder has stopped rotating.
- 2. Do not tamper with the door safety switch or door lock.
- 3. Do not attempt to open door or place hands into washer to remove or add clothes during operation. This can cause serious injury.

#### PRECAUCION

- No abra la puerta de la máquina lavadora sino hasta que la máquina haya terminado su ciclo, la luz operativa esté apaga da y el cilindro de lavado haya completamento terminado de girar.
- 2. No interferia o manipule el switch o la cerradura de la puerta.
- No trate de abrir la puerta o meta las manos dentro de la máquina para meter o sacar ropa mientras la máquina está en operación, pues puede resultar seriamento herido.

#### MACHINE SHOULD NOT BE USED BY CHILDREN

#### LAS MÁQUINAS NO DEBEN SER USADAS POR NIÑOS

LOCATED AT THE REAR OF THE MACHINE:

# **INSTALLATION AND MAINTENANCE WARNINGS**

- 1. When installed on a floor of combustible material the floor area below this machine must be covered by a metal sheet extending to the outer edges of the machine.
- 2. This washing machine MUST be securely bolted to an uncovered concrete floor according to the installation instructions to reduce the risk of fire and to prevent serious injury, or damage to the machine.
- 3. This washing machine MUST be serviced and operated in compliance with manufacturer's instructions. CHECK DOOR LOCKS EVERY DAY FOR PROPER OPE-RATION TO PREVENT INJURY OR DAMAGE.
- 4. Disconnect power prior to any servicing of machine.
- 5. This washing machine MUST be connected to a dedicated electrical circuit to which no other lighting unit or general purpose receptacle is connected.
- 6. TO REMOVE TOP PANEL FOR SERVICE, remove two screws under soap supply box cover, holding panel to the supply box, <u>before unlocking</u>. Be certain to reinstall screws when remounting the top panel to prevent leaks from the supply box.

MANUFACTURED BY ELECTROLUX-WASCATOR, LJUNGBY SWEDEN DISTRIBUTED BY WASCOMAT OF AMERICA, INWOOD, NEW YOUR, USA SOLD AND SERVICED BY INDEPENDENT WASCOMAT DEALERS

471 76 46 01

# LOCATED ON THE DOOR:

If you need to order more safety or warning signs, call Wascomat's parts department at 516-371-2000, or call your local dealer.

| W | ARI | NIN | <b>G</b> ! |
|---|-----|-----|------------|
|   |     |     | -          |

DO NOT OPEN THE DOOR UNTIL 30 SEC. AFTER THE PROGRAM IS COMPLETED.

471 4009-53

# Contents

| Introduction                     | 1 |
|----------------------------------|---|
| Technical data                   | 2 |
| Installation                     | 5 |
| Safety rules                     |   |
| Mechanical and electrical design |   |
| Procedure                        |   |
| Programming                      |   |
| Service information              |   |
| Maintenance                      |   |
| Trouble-shooting                 |   |
| -                                |   |

The manufacturer reservs the right to make changes to design and material specifications.

| <b>Safetyinstructions</b>                                                                                                    |
|----------------------------------------------------------------------------------------------------|
| <ul> <li>The machine is designed for water washing only.</li> </ul>                                                                                                   |
| <ul> <li>The machine must not be used by children.</li> </ul>                                                                                                    |
| <ul> <li>All installation operations are to be carried out by qualified<br/>personnel. Licensed personnel are necessary for all electric<br/>power wiring.</li> </ul> |
| <ul> <li>The interlock of the door must be checked daily for proper<br/>operation and must not be bypassed.</li> </ul>                                                |
| <ul> <li>All seepage in the system, due to faulty gaskets etc., must be<br/>repaired immediately.</li> </ul>                                                          |
| <ul> <li>All service personnel must be fully familiar with the operating<br/>manual before attempting any repair or maintenance of the<br/>machine.</li> </ul>        |
| <ul> <li>The machine must not be sprayed with water, otherwise short<br/>circuiting may occur.</li> </ul>                                                             |
| • Fabrics softener with volatile or inflammable fluids are not to be used in the machine.                                                                             |
|                                                                                                    |

# Introduction

- Fig. The EX HI-TEK model washer/extractor has been developed to cover the
- heavy duty requirements of hotels, motels, nursing homes, hospitals, professional laundries, restaurants, airlines, steamships, schools, colleges and all on-premises laundries where flexibility and quick formula variation, coupled with high quality automatic washing, are required.

The microcomputer controlled EX HI-TEK model allows for complete programming of water temperatures, water levels, wash and extraction periods and supply injections.

The machines are free-swinging, ie, the drum is moveable and spring suspended in relation to the frame. This minimises vibrations transferred to the frame thus simplifying installation, as no concrete base is required.

The high speed spin gives a G factor of approximately 300, providing very efficient water removal during the spin.

All parts of the machine which come into contact with the items being washed are made of heavy gauge surgical stainless steel, ensuring long life and lasting beauty, as well as full protection for no-iron fabrics. All electrical components are made accessible for servicing by simply removing the top panel.

This manual contains a technical description of the machine and instructions for its installation, operation and maintenance. Together with the wiring diagram which accompanies each individual machine it should be kept in a safe place for easy reference.

When ordering spare parts or contacting the manufacturer for any purpose always give the machine serial number, model, voltage and other electrical characteristics appearing on the nameplate at the rear of the machine.

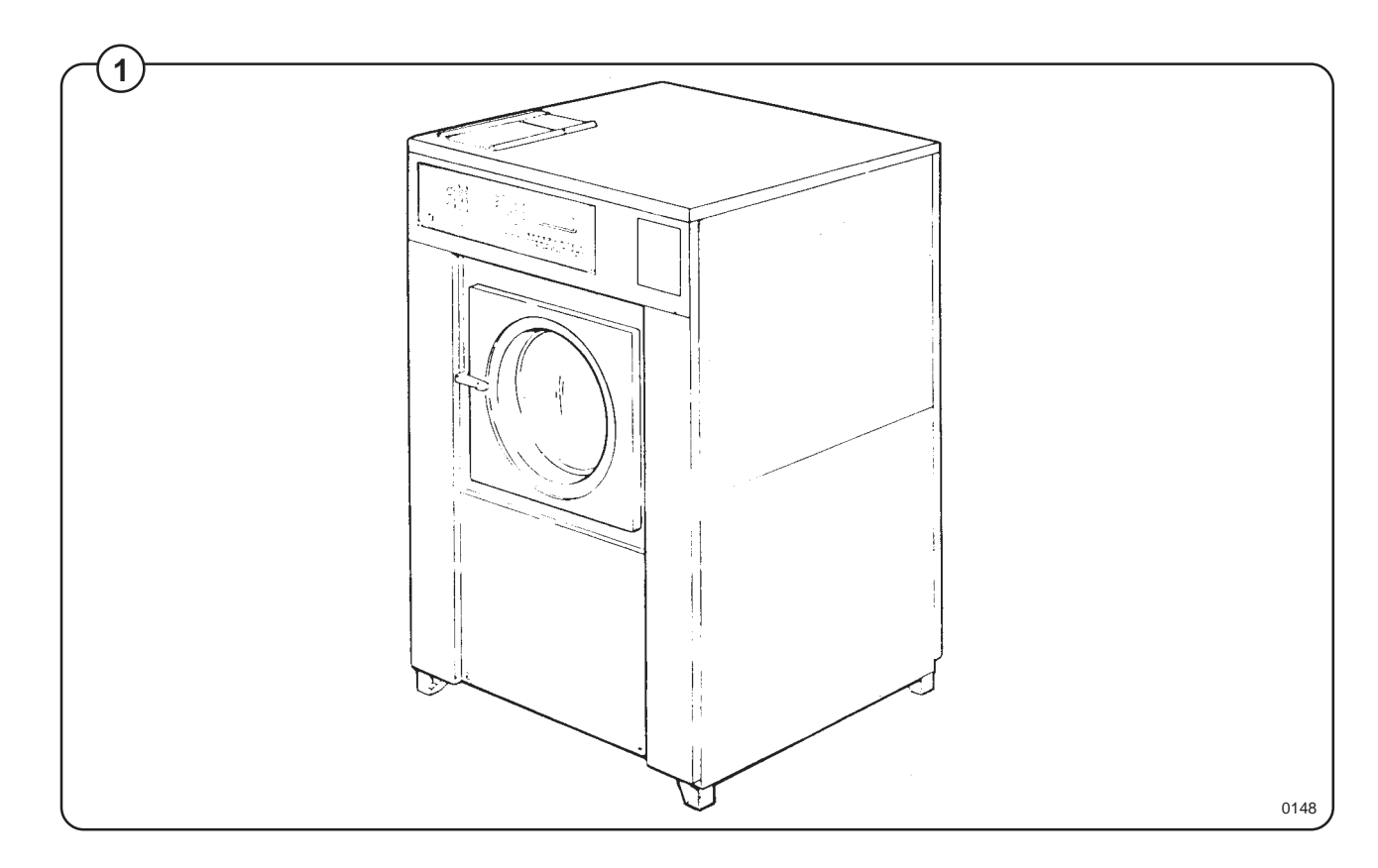

# EX 12 HI-TEK

| Dry load capacity                   | up to                                                 | 13,5 kg                               | 30 lbs                                                     |
|-------------------------------------|-------------------------------------------------------|---------------------------------------|------------------------------------------------------------|
| Overall dimensions                  | Width<br>Depth<br>Height<br>Net weight<br>Dyn. weight | 870 mm<br>900 mm<br>1330 mm<br>290 kg | 34 1/4"<br>35 7/16"<br>52 3/8"<br>639 lbs<br>120 lbs./sqft |
| Crated dimensions                   | Volume<br>Weight                                      | 1,25 m³<br>315 kg                     | 44 cu.ft<br>695 lbs                                        |
| Inner drum                          | Diameter<br>Depth<br>Volume                           | 620 mm<br>412 mm<br>120 litre         | 24 3/8"<br>16 5/16"<br>4,2 cu.ft                           |
| Speed of rotation                   | Wash<br>Distribution<br>Low extract<br>High extract   |                                       | 50 rpm<br>75 rpm<br>475 rpm<br>950 rpm                     |
| G-factor                            | During wash<br>During high ex                         | xtract                                | 0,8<br>310                                                 |
| Motor speed                         | During wash<br>During high ex                         | xtract                                | 360 rpm<br>3200 rpm                                        |
| Voltage requirements                | Choice:<br>208-240V 3-P<br>440V 3-Phase               | hase 60Hz<br>e 60Hz                   |                                                            |
| Rated power                         | Motor, wash                                           |                                       | 250 W                                                      |
|                                     | Motor, extract                                        | ion                                   | 0,35 HP<br>1800 W<br>2,4 HP                                |
| Overcurrent protection              | Three-phase                                           |                                       | 15 A                                                       |
| Water connections<br>Water pressure | 0,4-10 kp/cm <sup>2</sup>                             |                                       | 6-142 psi                                                  |
| Recommended water pressure          | 2-6 kp/cm <sup>2</sup>                                |                                       | 25-85 psi                                                  |
| Hose connection, water              | 20 mm                                                 |                                       | 3/4"                                                       |
| Hose connection, drain              | 75 mm                                                 |                                       | 3"                                                         |

# EX 22 HI-TEK

| Dry load capacity                   | up to                                                 | 22,5 kg                                 | 50 lbs                                                     |
|-------------------------------------|-------------------------------------------------------|-----------------------------------------|------------------------------------------------------------|
| Overall dimensions                  | Width<br>Depth<br>Height<br>Net weight<br>Dyn. weight | 1000 mm<br>1080 mm<br>1460 mm<br>553 kg | 39 3/8"<br>42 1/2"<br>57 1/2"<br>1218 lbs<br>157 lbs./sqft |
| Crated dimensions                   | Volume<br>Weight                                      | 2,05 m³<br>588 kg                       | 72,3 cu.ft<br>1295 lbs                                     |
| Inner drum                          | Diameter<br>Depth<br>Volume                           | 750 mm<br>500 mm<br>220 litre           | 32 11/16"<br>16 47/64"<br>7,7 cu.ft                        |
| Speed of rotation                   | Wash<br>Distribution<br>Low extract<br>High extract   |                                         | 45 rpm<br>67 rpm<br>425 rpm<br>850 rpm                     |
| G-factor                            | During wash<br>During high e                          | xtract                                  | 0,8<br>300                                                 |
| Motor speed                         | During wash<br>During high e                          | xtract                                  | 540 rpm<br>3200 rpm                                        |
| Voltage requirements                | Choice:<br>208-240V 3-P<br>440V 3-Phase               | Phase 60Hz<br>∋ 60Hz                    |                                                            |
| Rated power                         | Motor, wash                                           |                                         | 410 W                                                      |
|                                     | Motor, extract                                        | ion                                     | 0,55 HP<br>2600 W<br>3,5 HP                                |
| Overcurrent protection              | Three-phase                                           |                                         | 20 A                                                       |
| Water connections<br>Water pressure | 0,4-10 kp/cm <sup>2</sup>                             | 2                                       | 6-142 psi                                                  |
| Recommended water pressure          | 2-6 kp/cm <sup>2</sup>                                |                                         | 25-85 psi                                                  |
| Hose connection, water              | 20 mm                                                 |                                         | 3/4"                                                       |
| Hose connection, drain              | 75 mm                                                 |                                         | 3"                                                         |

# **Outline and dimensions**

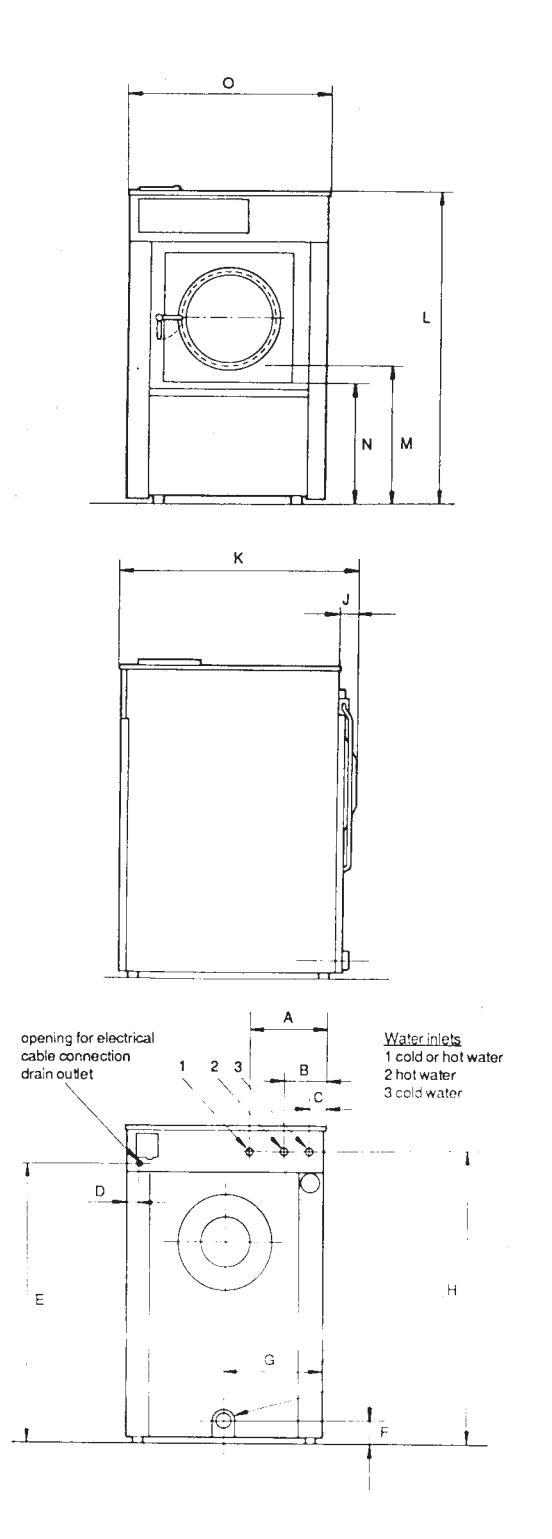

|   | EX 12 HI-TEK |          | EX 22 I | HI-TEK    |
|---|--------------|----------|---------|-----------|
|   | mm           | inches   | mm      | inches    |
| A | -            | -        | 315     | 123/8"    |
| В | 395          | 159/16"  | 235     | 91/4"     |
| С | 235          | 9 1/4"   | 110     | 4 5/16"   |
| D | 125          | 4 15/16" | 125     | 4 15/16"  |
| E | 1140         | 44 7/8"  | 1265    | 49 13/16" |
| F | 230          | 9 1/16"  | 230     | 9 1/16"   |
| G | 435          | 17 1/8"  | 500     | 1911/16"  |
| Н | 1225         | 48 1/4"  | 1350    | 53 1/8"   |
| J | 135          | 5 5/16   | 200     | 7 7/8"    |
| K | 900          | 357/16"  | 1080    | 42 1/2"   |
| L | 1330         | 52 3/8"  | 1460    | 57 1/2"   |
| М | 670          | 26.3/8"  | 695     | 27 3/8"   |
| N | 615          | 243/16"  | 655     | 25 13/16" |
| 0 | 870          | 34 1/4"  | 1000    | 39 3/8"   |

0615

## Installation

The machine is delivered with expansion bolts, template etc. packed inside the machine in the drum.

# Packaging

- Fig. The machine is packed with two large and one
- (2) small metal bracket between the chassis and drum as well as a support between the pulley and the back plate.

To prepare the machine, follow these steps:

- Unpack the machine.
- Remove the lower front plate and the two back plates.
  - Remove the support from the pulley at the back of the machine.
  - Remove the front bracket.
  - Remove both rear brackets.

# Placement

The machine should be installed close to a floor drain or open drain to make installation, use and service easier.

The following clearances are recommended for ease of installation and service:

Fig.

Fig.

(3)

- At least 500 mm between the machine and the wall behind it.
- At least 50 mm on both sides.

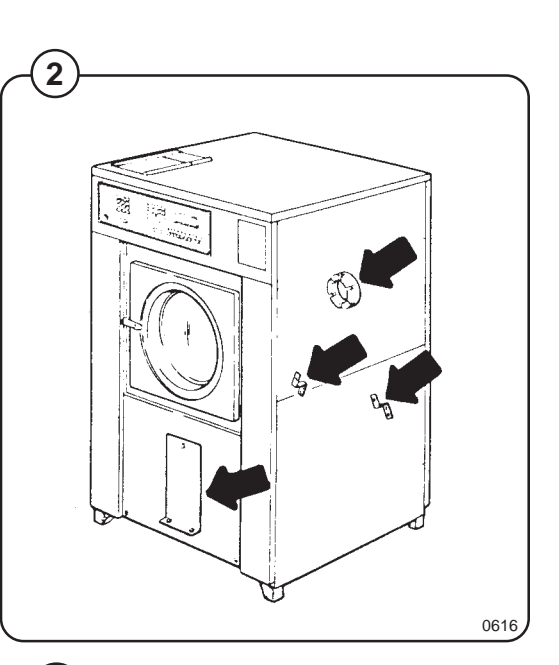

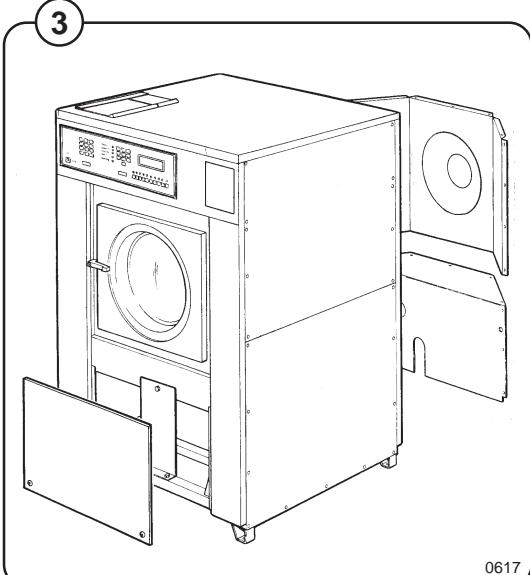

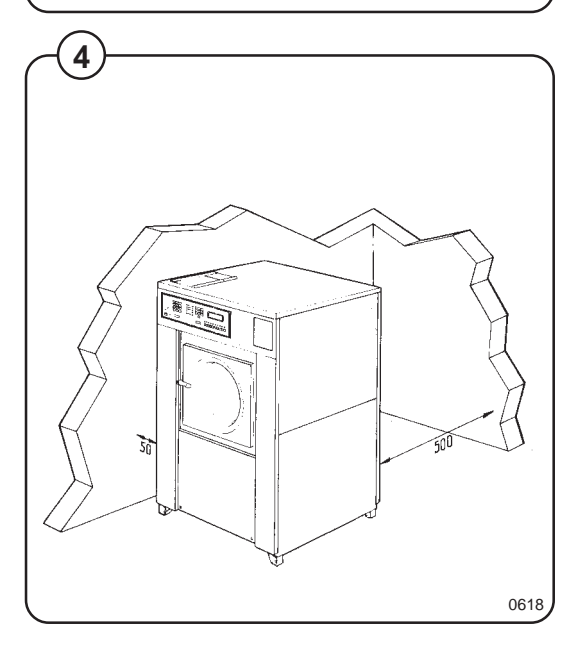

# **Mechanical installation**

If the floor is smooth and level the machine usually does not need to be bolted to the floor.

If the machine is placed on an uneven floor or foundation, it should be bolted down:

- Fig. Mark and drill two holes 8 mm in diameter and approximately 90 mm deep according to the dimensions in figure 5.
  - Place the machine in position. Never lift the machine by the door or handle.
- Fig. Check that the machine is level and steady.
   Use stainless or galvanized washers between the machine and the floor.
- Fig. Insert the expansion bolts supplied in the holes.
   Fit the washers and nuts.

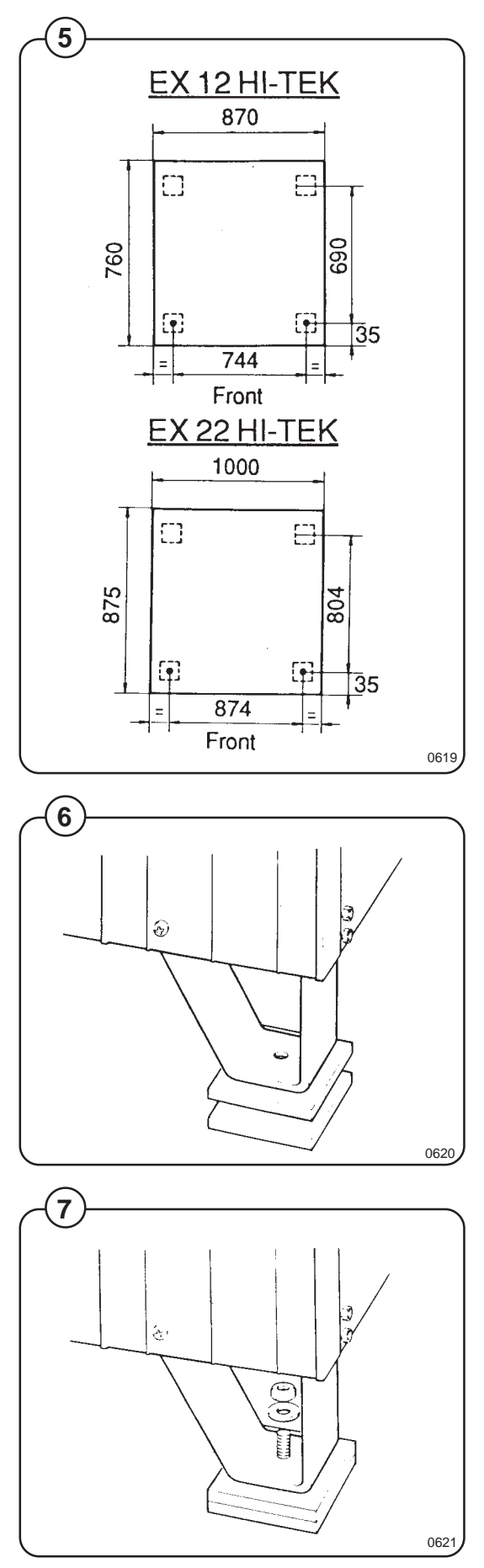

6

## **Electrical installation**

- Fig. Allthough the machines are fitted with a thermal
- (8) overload in the motor windings and a separate fuse for the control circuit, a separate three-phase common-trip circuit breaker must be installed for all three-phase machines.

For proper overcurrent protection, check the data plate at the rear of the machine. Also consult local electrical code for special requirements.

Fig. The machine is equipped with a control circuit transformer, mounted on the control unit and connected for 220 volt operation.
If your incomming voltage is below 210 volts move the wire connection to the 208 volt tab on the transformer. If it is above 230 volts move the wire to the 240 volt tab on the transformer.

Check the incoming power for a high voltage leg. If present, connect that line to L2 on the terminal block.

- Fig. Connect L1, L2, L3 and ground wires according to (8) the markings of the terminal block. The cable is to
- hang in a large loose loop, supported by the clip of the terminal block.
- Fig. To ensure proper operation the drum must rotate
- counter-clockwise (seen from the front) during extraction. If the drum rotates in the wrong direction the text "PHASE-OR DOOR LOCK-ERROR" will be seen in the display window. If this happens, interchange line L1 and L3 at the power connection terminal.

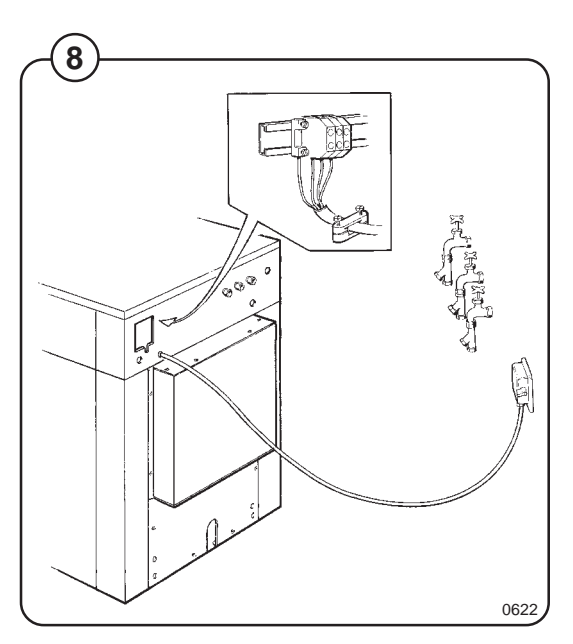

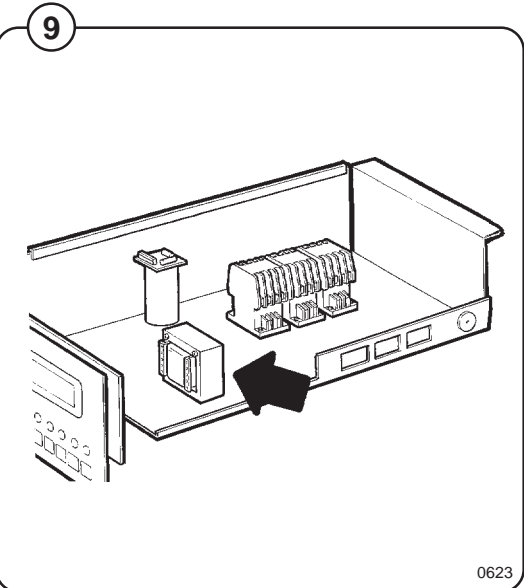

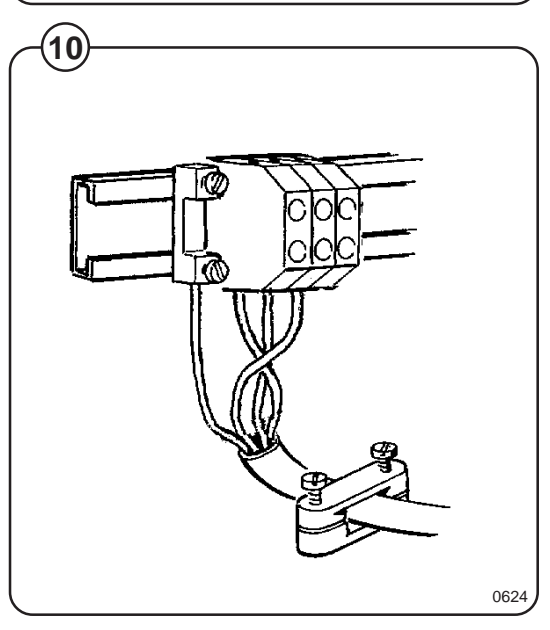

# Water connection

# NOTE

All plumbing must conform to national and local plumbing codes.

Fig. Incoming water lines do not require non-return or
 back-suction valves, as the machine is already fitted with a siphon breaker. However, all incoming lines must be fitted with shut-off valves.

- Fig. Water inlets are labelled for hot and cold water connection.
  - Flush the water system thoroughly and check that the filter at the machine inlet is fitted correctly.
- Fig. Connect the machine to the water mains with 3/4" reinforced rubber hosing not to exceed 6 ft in length. Hang the hosing in a large loop. Do not use rigid piping.

# **Drain connection**

- Fig. Connect a 3" (75 mm) flexible hose to the drain
- (14) outlet of the machine.

The drain hose must not have any sharp bends and must slope from the machine to assure proper drainage. The outlet must open freely to the main drains.

<u>Do not</u> reduce the size of the drain connection from the machine to the waste line.

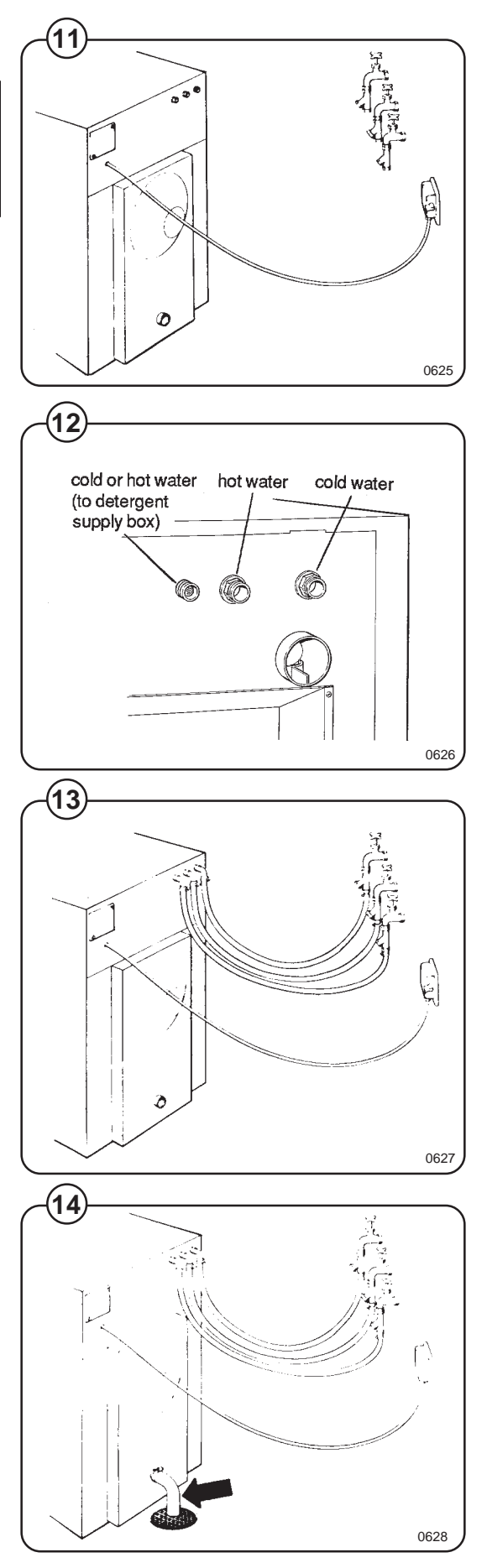

# Start-up and safety checklist

Before initial start-up of a Wascomat washerextractor, the following safety checks must be performed:

Fig. (15)

Fig.

(17)

- Make sure that all electrical and plumbing connections have been made in accordance with applicable local codes.
- Use only flexible water fill and drain hoses of the proper length to avoid sags and kinks.
- Make sure the machine is properly grounded electrically.

Before the machine is operated, the door safety interlock must be checked for proper operation as follows:

- Fig. When washer loading door is open, the machine must not start. Verify this by attempting to start washer with door open.
  - When washer is in operation, the loading door is locked and cannot be opened. Verify this by attempting to open the loading door when the machine is operating. If necessary, consult this manual for proper operation of the door lock and door safety interlock or call a qualified serviceman.

# **IMPORTANT:**

Door safety interlock must be checked <u>daily</u> in accordance with above procedure. WARNING:

Before servicing Wascomat equipment, disconnect electrical power.

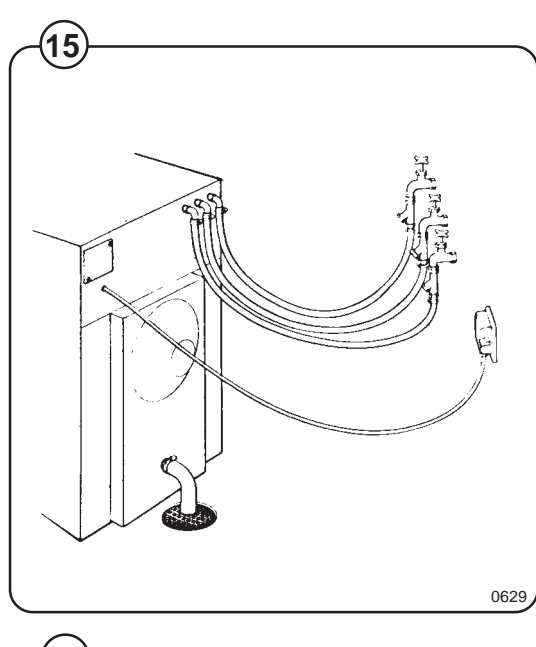

9

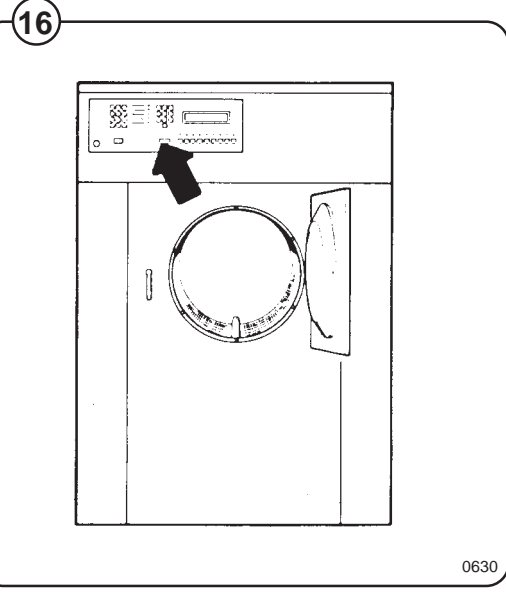

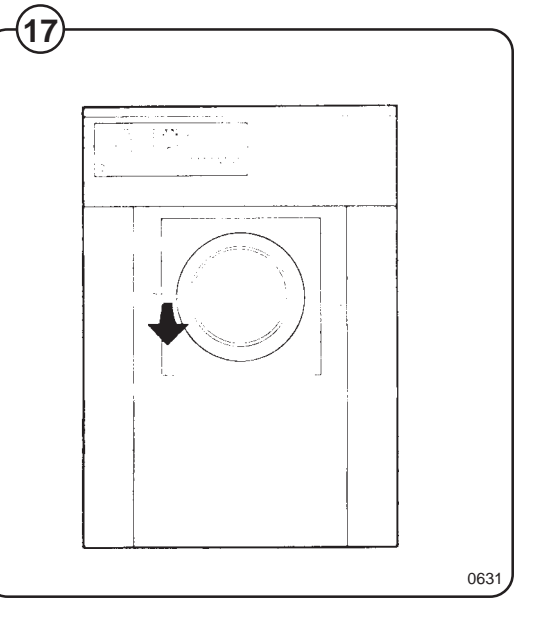

# Function control check-out list

In the machine cylinder, you will find the warranty registration card, a copy of the warranty policy and other pertinent material.

The warranty card should be completed and sent to Wascomat. All other items should be placed in a safe place for future reference.

The machine should be cleaned when the installation is completed, and checked out as detailed below without loading the machine with fabrics:

- 1. Check the incoming power for proper voltage, phase and cycles.
- 2. Open manual shut-off valves to the machine.
- 3. Turn on electric power.
- 4. Check the door safety interlock as detailed on page II of this manual.
- 5. Run through a complete cycle, checking for water temperature, drain operation and the extract function. For operating instructions, see under the heading "Procedure".

# NOTE

All machines are factory tested prior to shipment. Occasianally, some residual water may be found when the machine is installed.

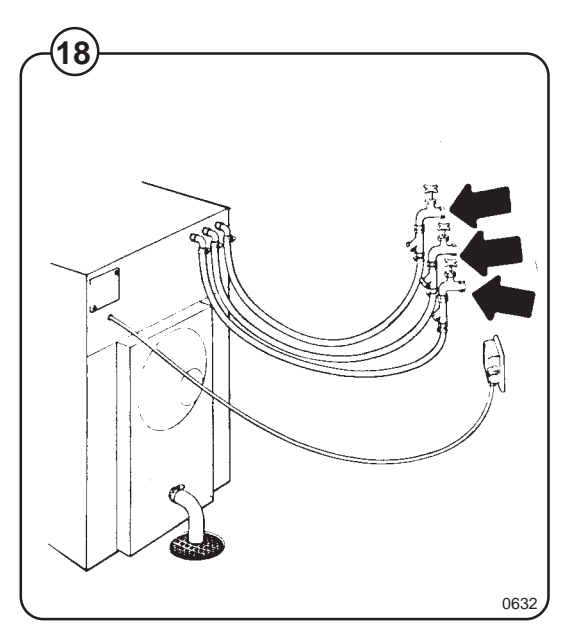

#### 10

Fig.

(18)

# Safety rules

- The machine is designed for water washing only.
- Machines must not be used by children.
- All installation operations are to be carried out by qualified personnel. Licensed personnel are necessary for all electric power wiring.
- The interlock of the door must be checked daily for proper operation and must not be bypassed.
- All seepage in the system, due to faulty gaskets etc., must be repaired immediately.
- All service personnel must be fully familiar with the operating manual before attempting any repair or maintenance of the machine.
- The machine must not be sprayed with water, otherwise short circuiting may occur.
- Fabrics softener with volatile or inflammable fluids are not to be used in the machine.

# General

The machine is a free-swinging modell i.e. the outer drum and motor bridge are suspended Fig. (19)

in the machine chassis via a spring suspension with a strong spring in each corner of the machine. Each spring has a shock absorber which dampens the movement of the machine.

The wash drum or inner drum is driven by two motors via a V-belt: one motor for washing and distribution speed and one for spin speed. The inner drum is mounted in the outer drum with two heavy duty bearings at the back plate and is sealed with two V-rings.

The motors are suspended underneath on a motor support with a belt tensioning device. The motors are mechanically coupled to each other with V-belts. During wash and distribution speed the spin motor transmits power to the drum.

The water inlet and drain are both situated under the outer drum. This improves the flow during filling and prevents water vapour from entering the detergent compartment.

The robust square door is locked with a handle which is interlocked by a safety device when the machine is running.

The electronic timer with display and keyboard are fitted at the front of the machine.

All control and indicating components i.e. relays, delay unit, etc are assembled under the top cover, easily accessible from the top of the machine for simplified servicing.

The machine housing consists of hot-dip galvanised, painted steel plates and stainless steel sheets, painted on the front and sides. It has a stainless door (and front, on request).

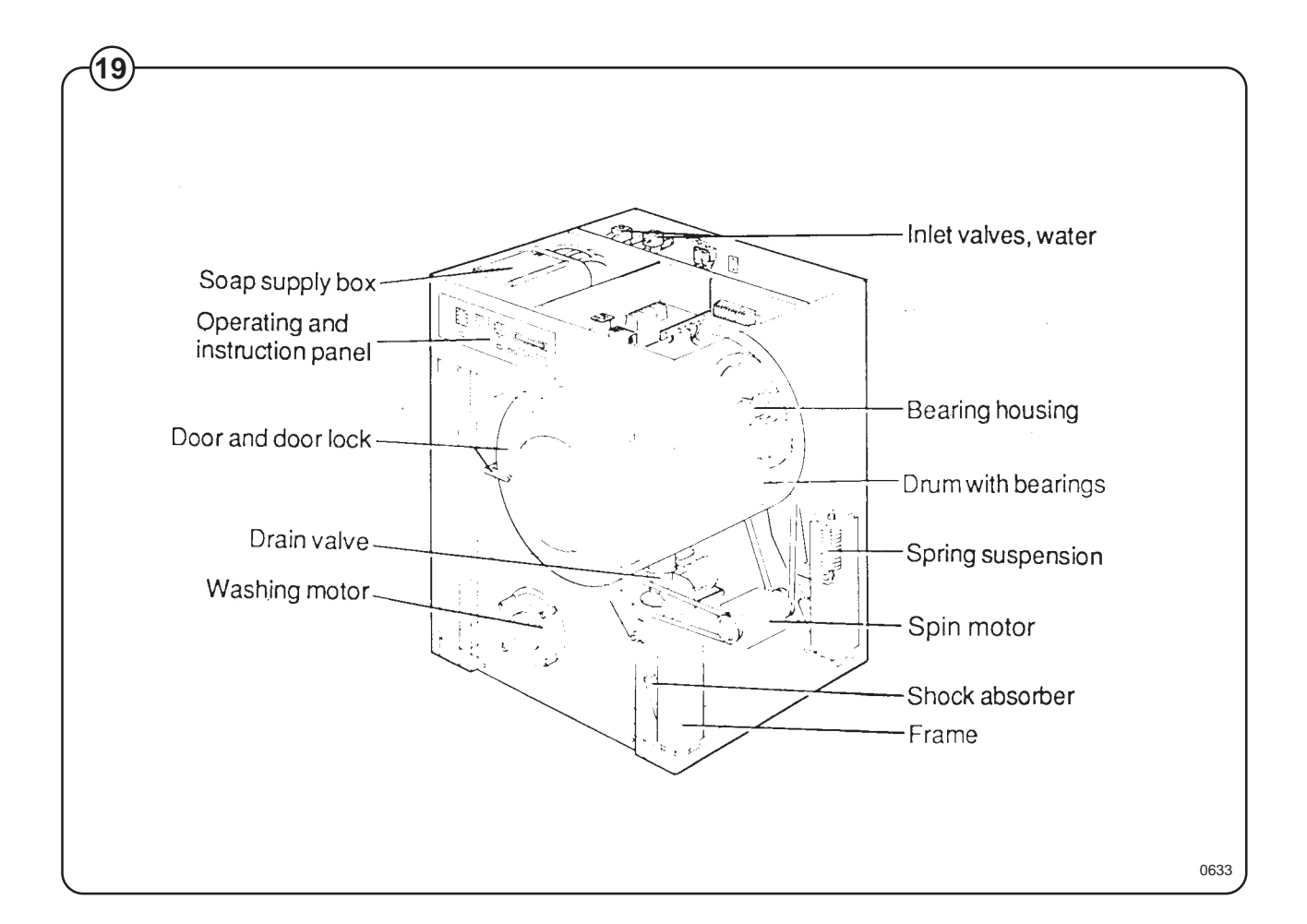

# Frame

# Description

Fig. The frame is constructed on the free-swinging principle, i.e. the washing drum is

20 freely and resiliently suspended in the fixed frame.

The entire frame is constructed of bent sheet metal and aluminium sections forming a stable and torsionally rigid structure.

The suspension device for the drum unit and motors consists of four posts, one in each corner, each with a robust spring in which the washing drum supports are attached. In order to prevent excessibely great vibrations which can be caused by imbalance in the drum, a shock absorber is fitted between the drum and frame by each spring. (The 120 litre model has twin shock absorbers at the front).

# **Repair instructions**

The spin cutout is repeatedly triggered

- Check the shock absorbers, replace them if required. Note that the shock absorbers should be fitted with the pluger rod upwards.
- Check the attachment of the springs:
  - on the 60 litre model the mounting bolt should protrude above the mounting nut by the height of the nut.
  - on the 120 litre model the spring is attached by a bolt from above.

Check that is has been properly tightened down.

The entire spring unit should be replaced in spring replacement.

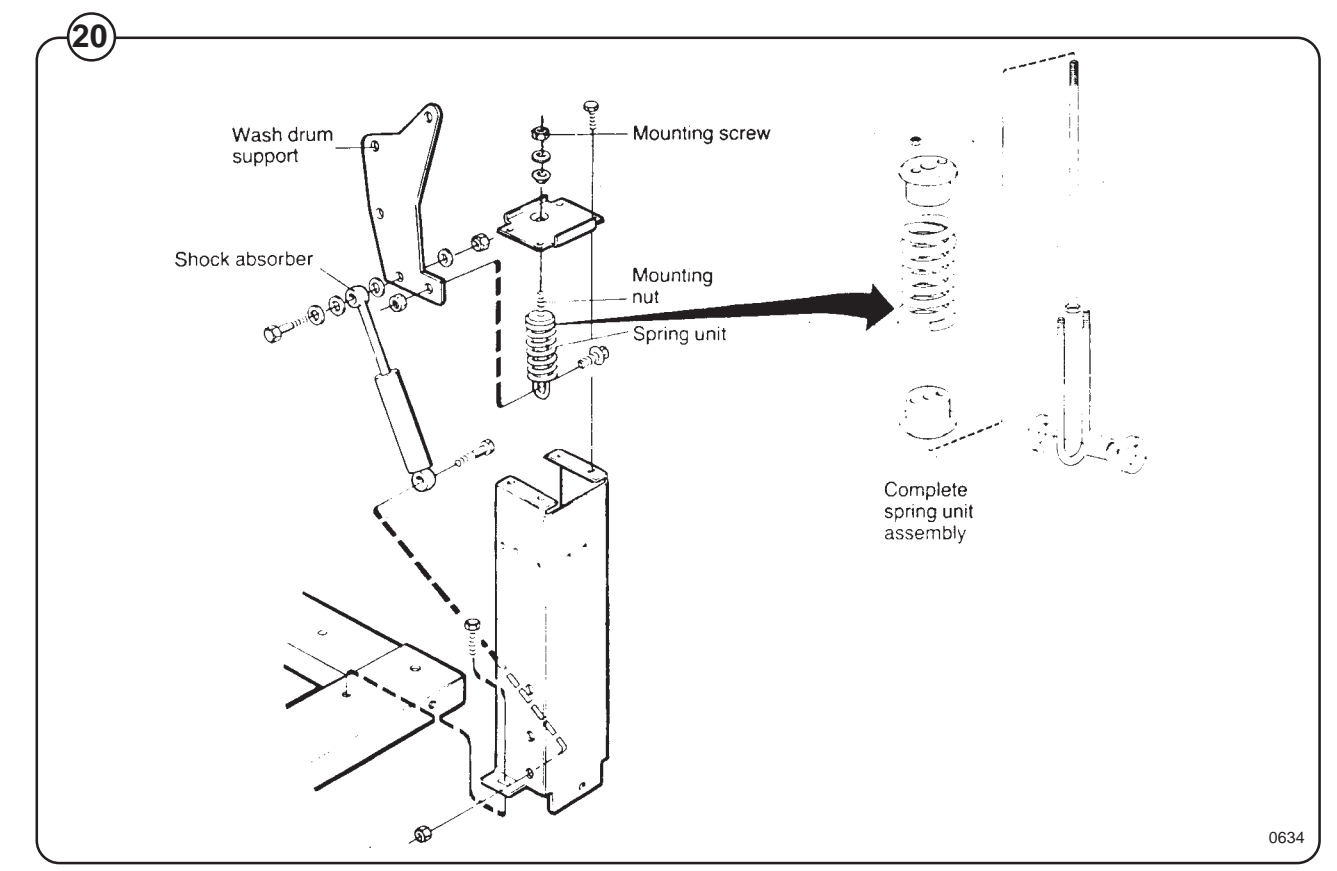

# Drum with bearings

# Description

- Fig. The inner drum is journalled to the outer drum by two robust bearings in a bearing
- (21) housing which is bolted to the rear plate. The bearing unit supports the drum without any support being needed at the front. Shaft seals of the V-type, as well as O-rings, seal against leakage.

The space between the bearings is packed with grease during assembly. No topping us is required.

The inner drum shaft is continous, and the V-belt pulley is attached to the protruding journal by an adapter sleeve.

The outer drum end plate consists of two parts, the inner and outer end plates which are bolted to the bearing housing with through bolts. NOTE: The inner and outer end plates must not be taken apart when the bearings are replaced.

The outer drum and rear plate are held together by 3 straps.

The outer drum is connected to its resilient suspension by four supports, bolted to the end plates. It is important that these supports are not loosened from the rear plate during repairs.

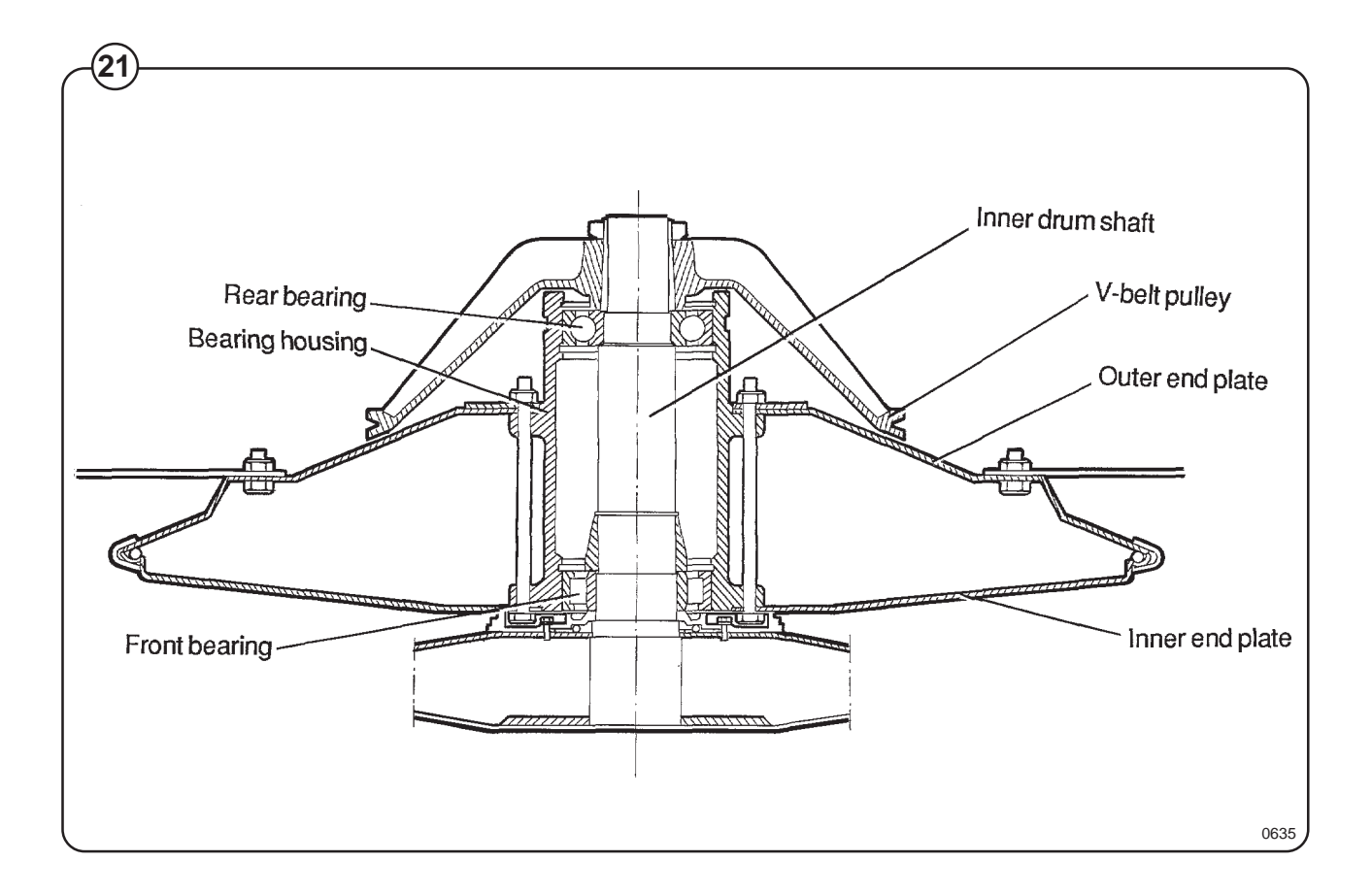

14

# Safety locking device

# Description

Fig. The machine safety locking device is a safety system which prevents personal (22) injury through the following precuations:

- The machine cannot be started until the door is shut.
- The door is automatically locked when the machine starts.
- It is not possible to open the door until 20-30 seconds have elapsed after the washing programme has ended. This ensures that the drum is motionless when the door is opened.

# **Repair instructions**

If the draw magnet does not lock the door:

- Check that the coil is receiving 100-110V direct voltage. Measure the coil to determine if there is an interruption.
- Check that the armature of the draw magnet is not stuck.
- Replace the entire draw magnet.

Other possible faults:

- Faulty microswitch.
- Faulty delay circuit.
- Mobile parts jammed.
- Handle not in lock position.

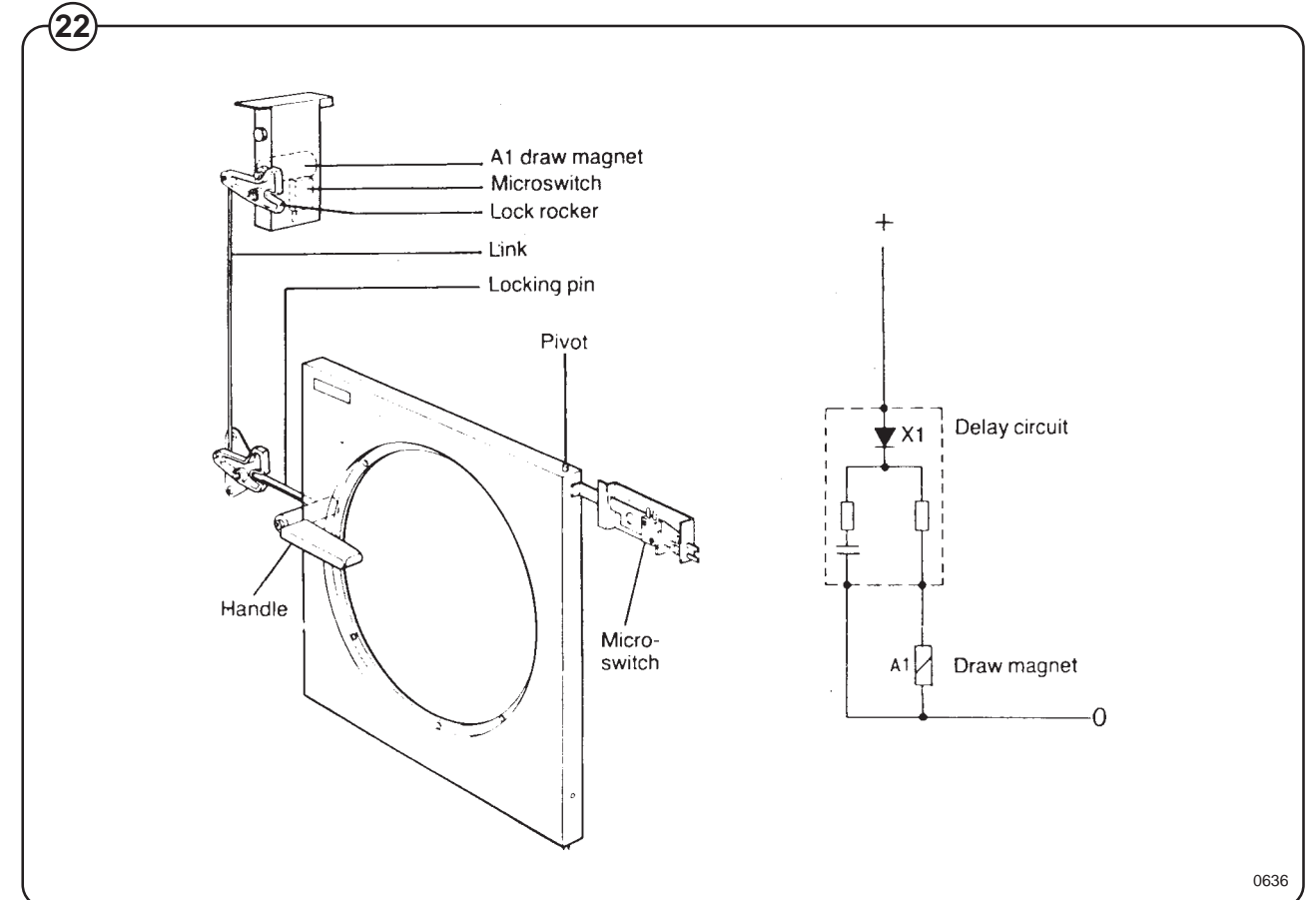

# **Control unit**

- Fig. The control panel (1), mounted at the front,
- includes all components necessary for operating the machine, such as display window, control switches and a key-operated switch.

The printed circuit board (2) with the microprocessor-controlled electronic timer is mounted just behind the control panel.

Relays (3) and delay unti (4) are located at the top of the machine, easily accessible for service.

Electrical connections to the machine are made by quick-disconnect plugs.

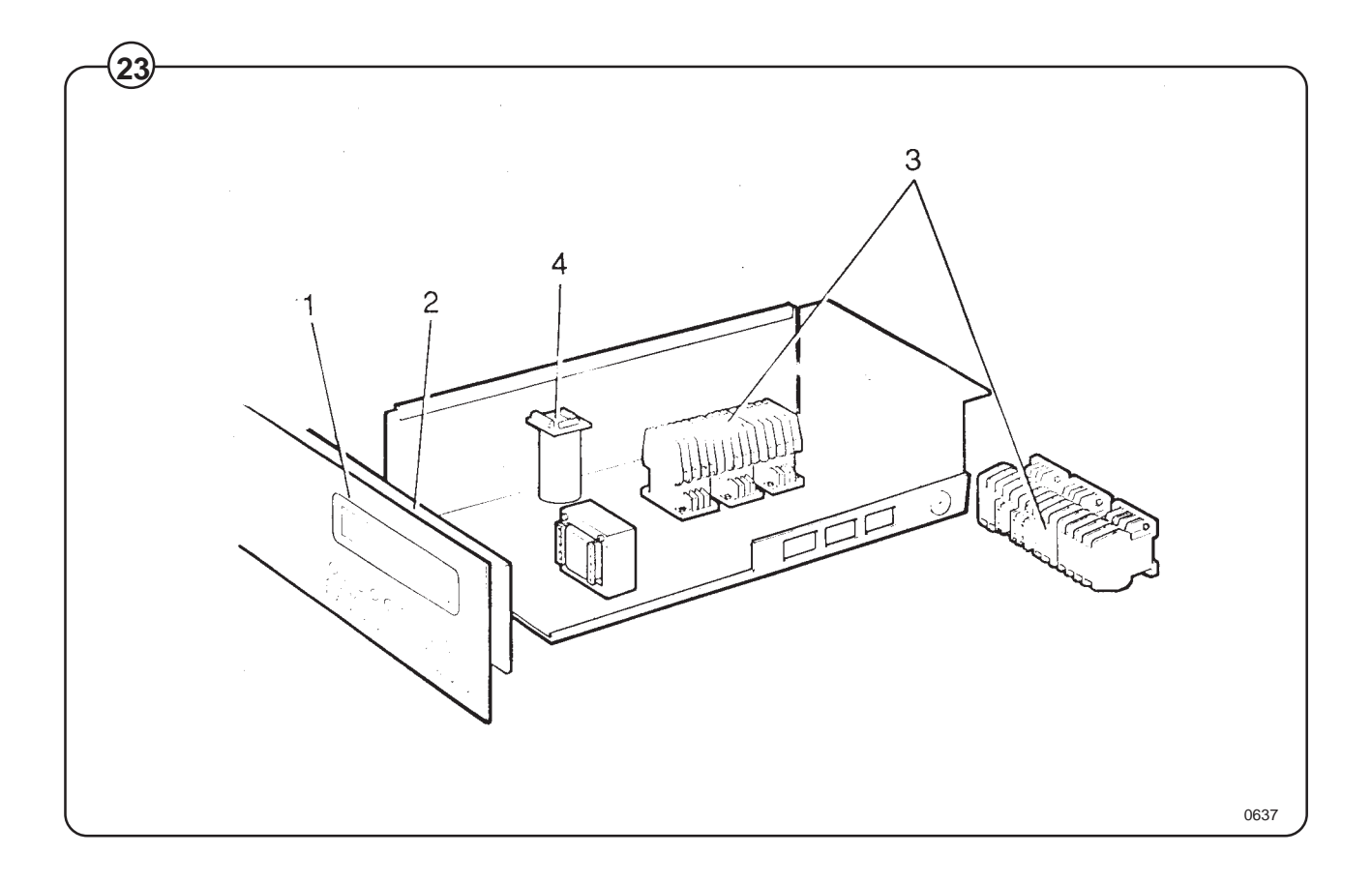

# Relays

The HI-TEK models employ six relays. The relays control:

- the reversing wash action of the wash motor (2 relays)
- the distribution action of the wash motor
- the extraction motor (3 relays)

# Construction

- Fig. The body of the relay holding the stationary
- (24) contacts is made of current-resistant plastic. A
  - solenoid and a contact bank hold the moving contacts. The contacts are spring-loaded to assure the correct contact pressure.

The relay is constructed for continous operation, whether mounted horizontally or vertically.

Screw-type terminals provide perfect connections even when one or two wires have different diameters.

# Operation

When the solenoid is energized, the two halves of the magnet core are drawn together, pulling down the moving contacts, thus making or breaking the circuit. When the current cuts out, springs force the contact bank into its original position, thus closing or opening the circuits.

# **Trouble shooting**

If the relay fails to operate despite power to the coil, turn off the power and check the solenoid by measuring the resistance across the terminals (1).

If the relay hums when power is applied, this indicates either a break in the insulator holding the moving contacts at the axle where it holds the top half of core (3) or a rusty core (4), which can be cleaned.

Make sure that the moving contact assembly (4) moves freely. Always replace burnt or pitted contacts (2)...do not reuse contacts.

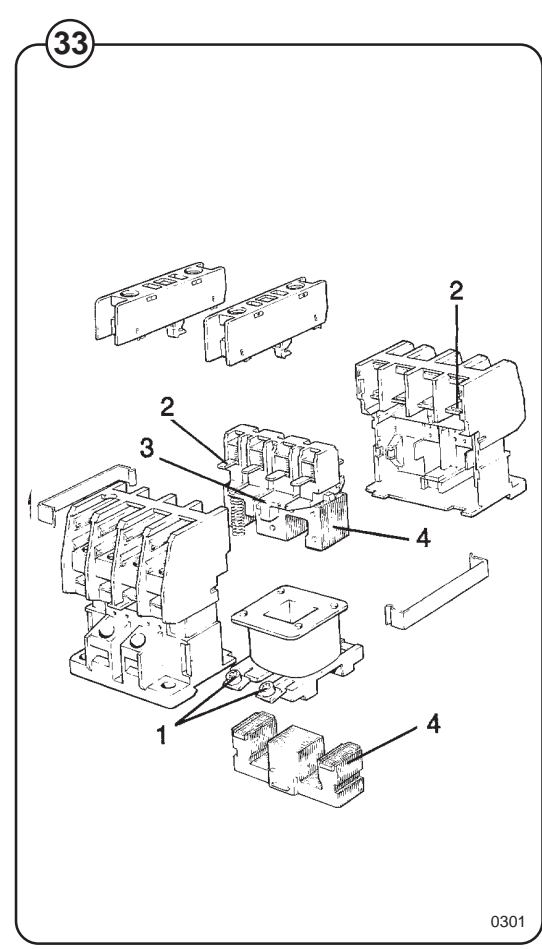

# **Drive motors**

# Description

- Fig. Both motors, one for wash and distribution and
- one for spin, are installed on the same motor bridge. The motors drive the drum and are mechanically connected to each other by V-belts. On the 220 litre machine there is also an electromechanical connection. The motors rotate
   Fig. at each others' speed during the wash speed,

(26) distribution speed and low spin speed.

During high spin speed the speed guard on the 220 litre machine gives a signal to the electromechanical connection. This disconnects the motors from each other mechanically. The wash motor now runs at distribution speed and the spin motor at high speed.

On the 120 litre machine the power supply to the wash motor is disconnected by the speed guard.

On the motor bridge there are belt tension devices. The spin motor is screwed to a mobile plate which moves via oblong holes in the motor bridge. This is used to tension the belt drive between the motors. It is possible to tilt the entire motor bridge with the use of the oblong holes on the wash motor side. This is used to tension the Vbelt up the wash drum.

The motors are equipped with thermal guards which are placed in the motor coiling. In the case of overheating in the motors, i.e. if the temperature exceeds 130°, the guard contacts cut the power to the motor relays.

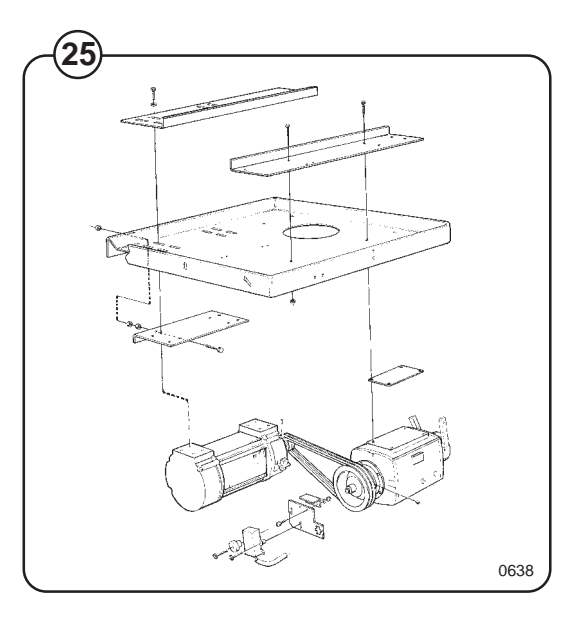

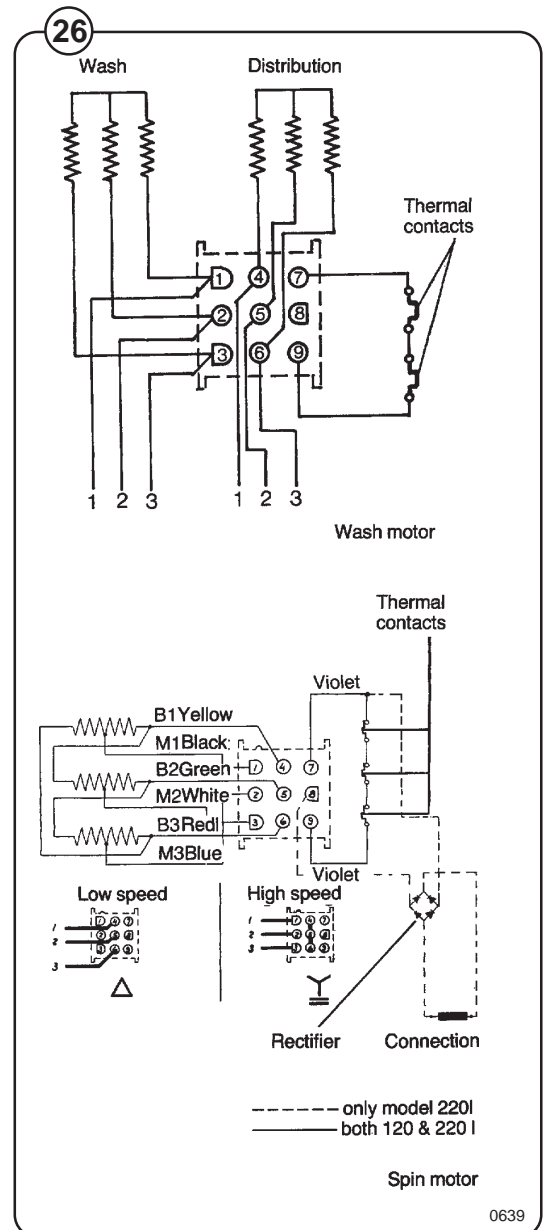

# **Repair instructions**

Overheated motor, motor not running

- Wait till motor has cooled down. Motor guards are automatically reset after 30 minutes. Restart.
- Possible cause of motor guards releasing repeatedly: short circuiting. In both cases the motor should be replaced.

# Very noisy motor

• Breakdown of bearings – replace motor.

Motor running slowly

• The motor is probably running on two phases – measure coils on terminal.

Wash motor only runs at one of the speeds

- Check that the quick connection is correctly connected.
- Measure coils on plinth, as the fault can be caused by interruption in one of the coils.

### Motor locks

(27)

• Breakdown of bearings – replace motor.

### Motor does not turn

• Check belt tension.

### Tensioning of the V-belt

- Fig. Belt between the wash motor and spin motor
  - release and adjust backing plate to correct belt tension according to illustration. Fasten plate.
  - Belt between spin motor and wash drum
    - remove screws for the attachment of motor bridge at spin motor side, lower motor bridge to correct belt tension according to illustration and fasten bridge.

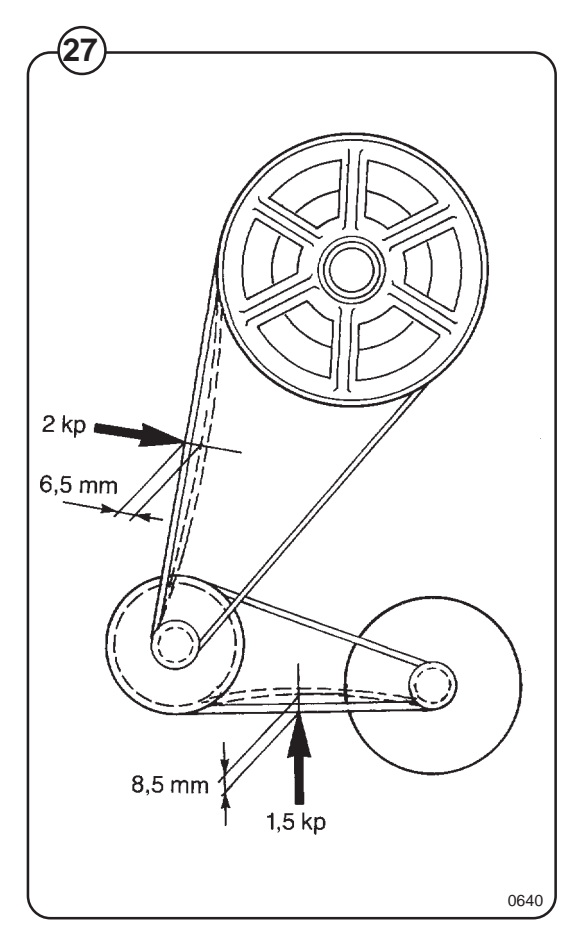

# Supply injection valve

# Construction

Fig. The valve has a single-inlet with either one, two or three outlets, each with its own solenoid coil.

The body is made of heat-resistant polyamid plastic and the solenoids encased in water-tight plastic. The electrical connector terminals are spade lugs.

A filter screen on the inlet side prevents dirt from entering the valve. Flow restrictors can be placed at either the inlet or any of the outlets.

# Operation

Fig. When the solenoid is energized, the spring-loaded

(29) plunger is drawn up and the pilot valve in the center of the diaphragm open. Because of the difference in diameter between the pilot valve opening and the ventilating hole in the diaphragm, the pressure above the diaphragm drops to a point where the admission pressure below the diaphragm can lift the diaphragm, thus opening the valve.

When the current to the solenoid is cut off, the plunger spring will press the plunger against the pilot opening of the diaphragm. The pressure above the diaphragm then rises to correspond to the water inlet pressure and the pressure of the spring will close the valve.

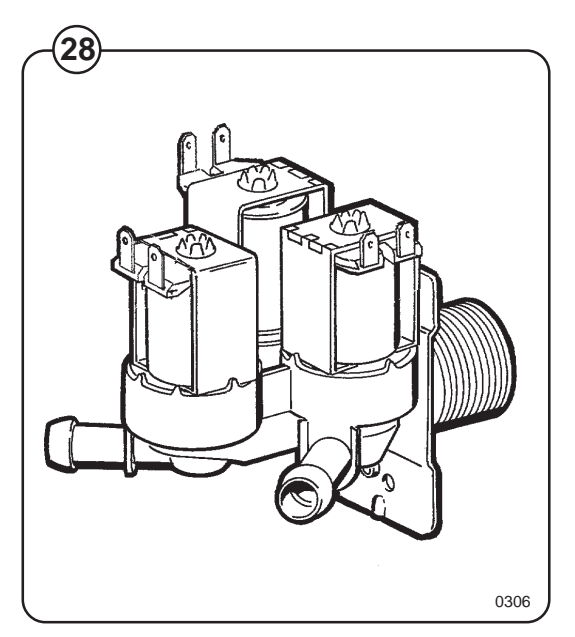

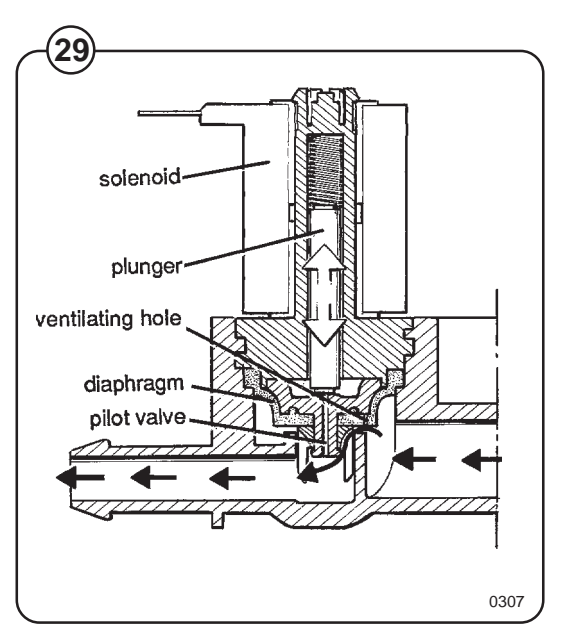

# **Repair instructions**

Limescale can block the hole in the valve diaphragm and interfere with the function of the valve.

- Fig. It is therefore advisable to dismantle and clean the
- (30) valve at certain regular intervals. The frequency depends on operating conditions and the level of contamination in the water.

#### If the valve does not open

- Check that power is supplied to the coil.
- Check the coil with an instrument to determine whether there is a break or a short circuit.
- Dismantle the valve (see below) and check the openings in the valve diaphragm.
- Check the inlet strainer and clean as required.
- Undo the coil and clean the surfaces of the magnetic core.

#### If the valve does not close

- Check that the coil is not live. The valve is normally closed when the magnet is not energised.
- Check the return spring.
- Check the diaphragm (pilot pressure opening).

### **Dismantling the valve**

| Fig. | ٠ | Pull the coil stright upwards. Use a screwdriver if |
|------|---|-----------------------------------------------------|
| (31) |   | necessary to carefully undo the coil.               |

- Fig. Use the tool supplied (attached to one of the
- (32) hoses when the machine is delivered) to open the valve housing. Slide the tool over the protruding plastic sleeve to that the pegs on the tool engage the corresponding sockets in the valve housing.
  - Use a spanner or a pair of pliers and unscrew the upper part of the valve housing.

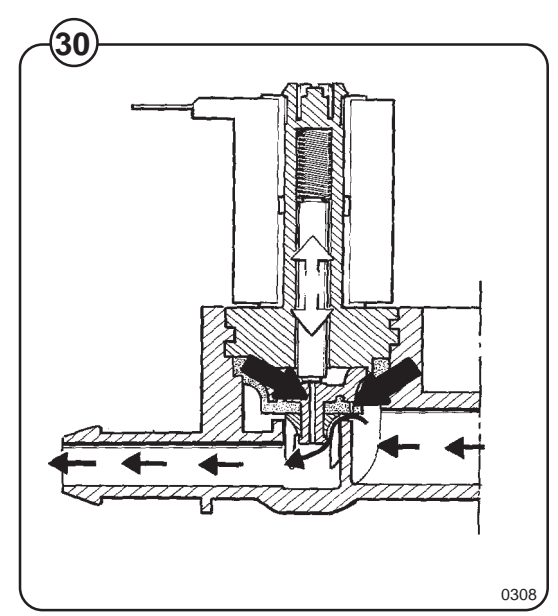

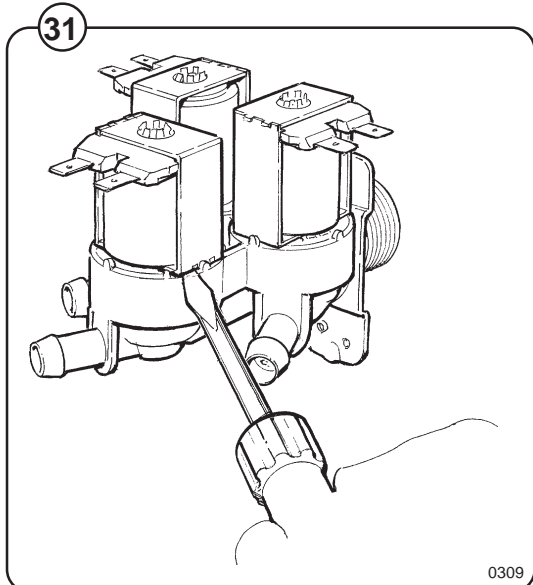

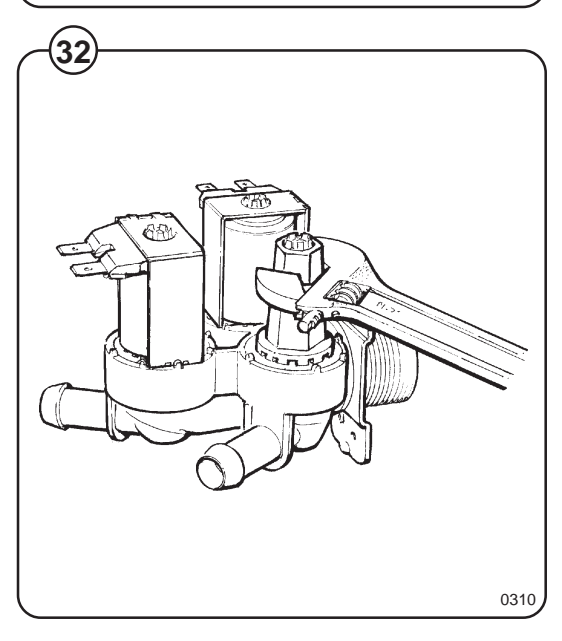

# Inlet valve for EX-12-22 HI-TEK

- Fig. The water inlets have brass bodies with larger
- (33) cross section of the outlet in order to achieve a shorter filling time for the machine.

# Construction

- Fig. The valve housing is made of pressed brass. The
- (34) spring-loaded plunger is made of stainless steel and located at its lower end.

# Operation

The valve is automatically operated by means of a rubber diaphragm and a pilot valve in exactly the same way as the supply injector valve. **NOTE: To strip, clean, re-assemble and troubleshoot the inlet valve, follow the instructions outlined for the supply injector valve.** 

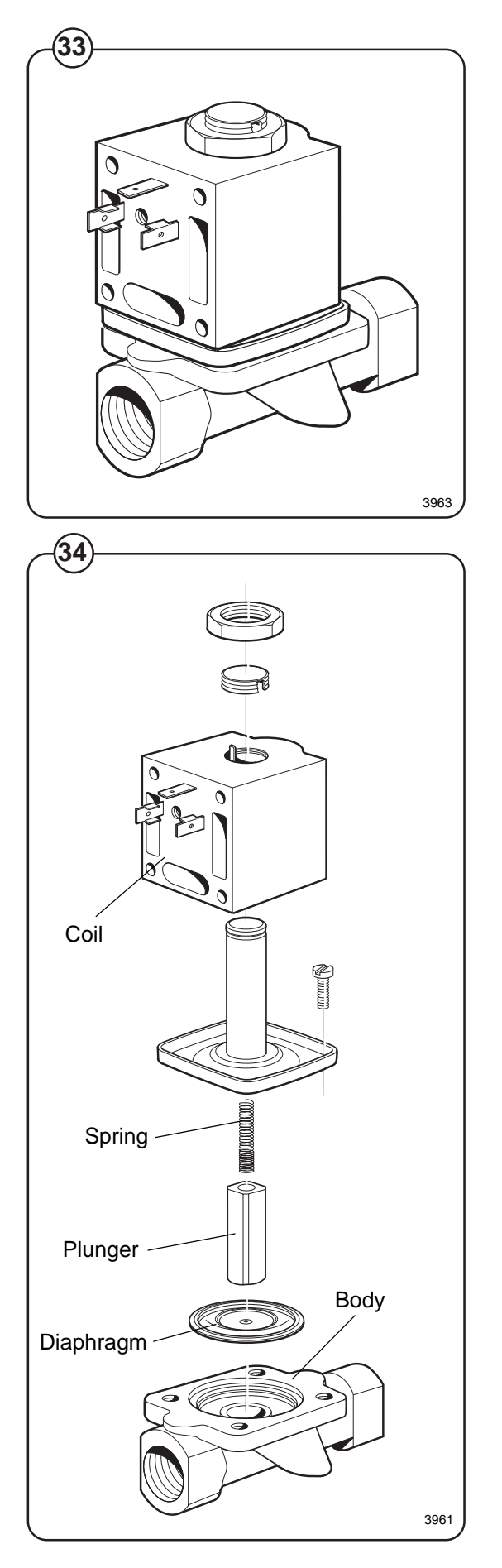

# Soap supply box

- Fig. The three-compartment soap supply box is located
- (35) at the top of the machine. Viewed from the front, the compartments are marked with figures 1, 2 and 3.

Compartment 1 and 2 are used for adding detergent direct to the wash. Compartment 3 is used for adding fabric softener. All three compartments can be programmed individually. Lamps on the front panel indicates activated compartment.

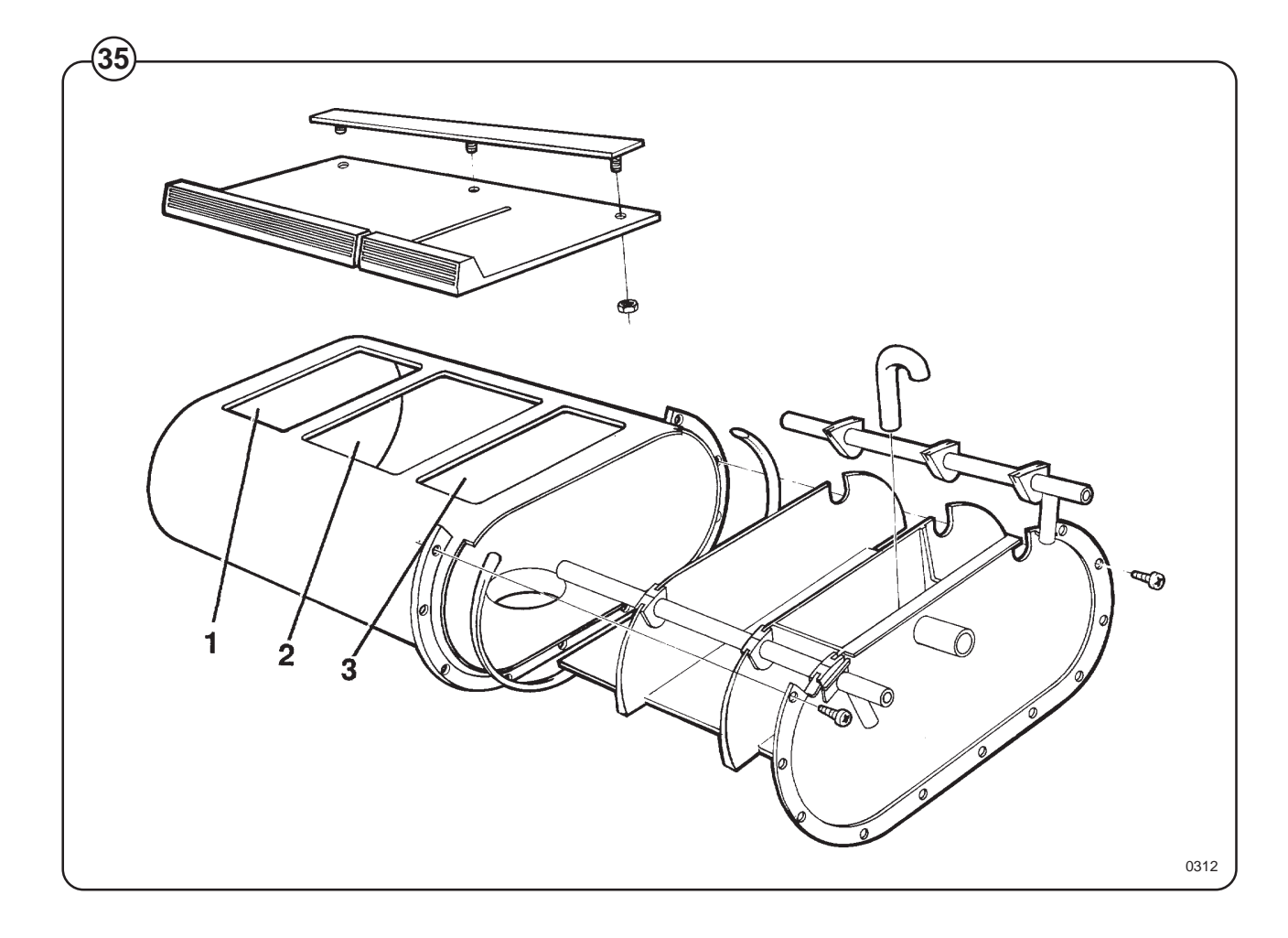

# **Drain valve**

# Description

Fig. The drain valve consists of a bracket (1), on which are mounted the motor and gear (2) and diaphragm (3). The rubber diaphragm is resistant to a water temperature up to 100°C (212°F). The installation of a lint trap is not necessary. The machine is equipped with an overflow, which bypasses the drain valve. The drain can be cleaned by removing the drain connection (4) outside of the machine or by removing the rubber diaphragm (3). The motor and gear assembly is covered by a plate and provided with quick-disconnect electrical connections. The stator coil is constructed for continuous operation.

# Operation

The drain valve is normally open, i.e. the motor does not close the valve until it receives current via a contact of the timer. As soon as the current is cut, the shaft turns and opens the diaphragm of the valve. This also permits the machine to drain, in the event of power failure. The overflow hose (5) leads excess water or suds directly to the waste line, in the event of failure in the inlet valves or level control.

# **Trouble-shooting**

If the valve does not open or close properly:

- 1. Check that the shaft is moving freely.
- 2. Check that the diaphragm is not obstructed.
- 3. Check the coil for continuity.

# **Clean out**

Periodic cleaning of the valve is recommended, depending upon how often the machines are used, as well as the type of wash handled most frequently.

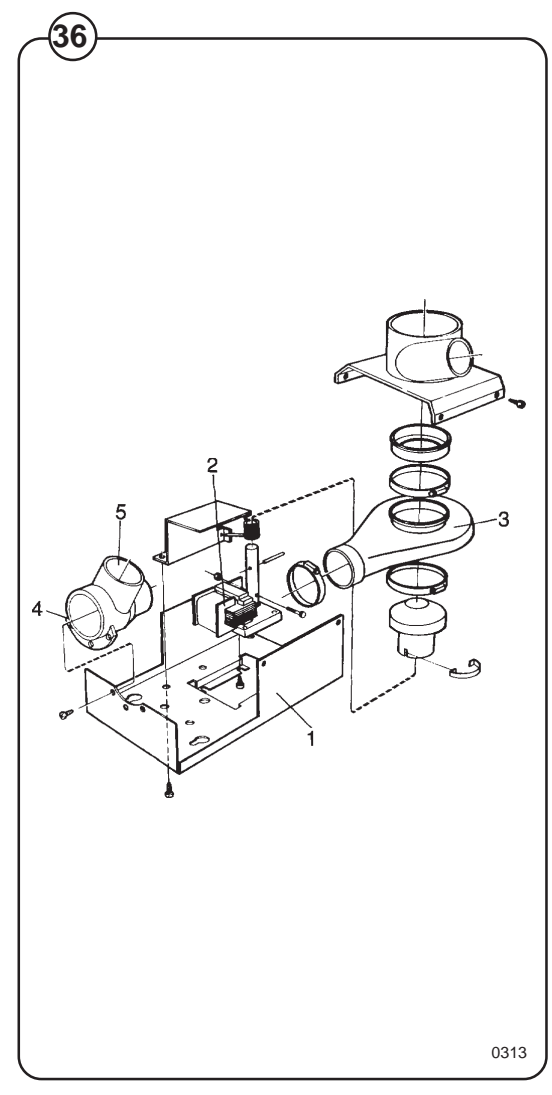

# Procedure

All operations, including the programming of new programs are carried out from the control panel on the front of the machine. During normal use, the programming keys to the left of the panel are switched off.

Fig. The control panel comprises the following: (37)

- a display window with four lines each of 40 characters. This shows the relevant program information, the programming instructions, error messages etc.
- there are press button controls for:
  - start/hold/rapid advance
  - blocking high speed spin during automatic washing
  - manual washing (motor, water filling, detergent filling, heating and draining)
  - programming new programs
- key switch for switching between normal position and programming position.
- indicators for supplies.

|                      | Programming Indicators, deter                                                                                                    | gent Digital input keypad                | Character display |
|----------------------|----------------------------------------------------------------------------------------------------|------------------------------------------|-------------------|
| RUN<br>PROGRAM       | PRE MAIN<br>WASH WASH RINSE<br>DETERGENT 1<br>DETERGENT 2<br>DRAIN EXTR COOL<br>DETERGENT 3<br>DETERGENT 4<br>DETERGENT 4<br>DETERGENT 5<br>DETERGENT 5<br>DETERGENT 5<br>DETERGENT 5 | 789<br>456<br>123<br>0<br>HOLD BAPPO ADV |                   |
| Switch<br>BUN-PBOGBA | M                                                                                                    | Start/hold<br>Rapid advance              | Manual controls   |

# **Preparations**

- Sort the wash according to the washing instructions on the garment labels. Check that there are no foreign objects in the garments. Pull up zip fasteners.
- Open the door, check that the drum is empty, insert the wash and close the door.

# Automatic washing

The manual controls can be used during automatic washing.

### **Program selection**

When the machine is supplied it is provided with a number of standard programs (program numbers 01-09). The number varies with different machines according to the type of machine, the country of sale, the customer category etc. Program numbers 10-99 are intended for individual end user programs (see the section on "Programming").

- Fig. Select a program by entering two digits on the keypad. Note that program numbers 1-9 must also be entered with two digits (e.g. 0 3).
  - An incorrectly entered number is corrected by the correct number being entered directly after the incorrect number.
- Fig.

If only slow spin is required, enter **LOW EXTR**.

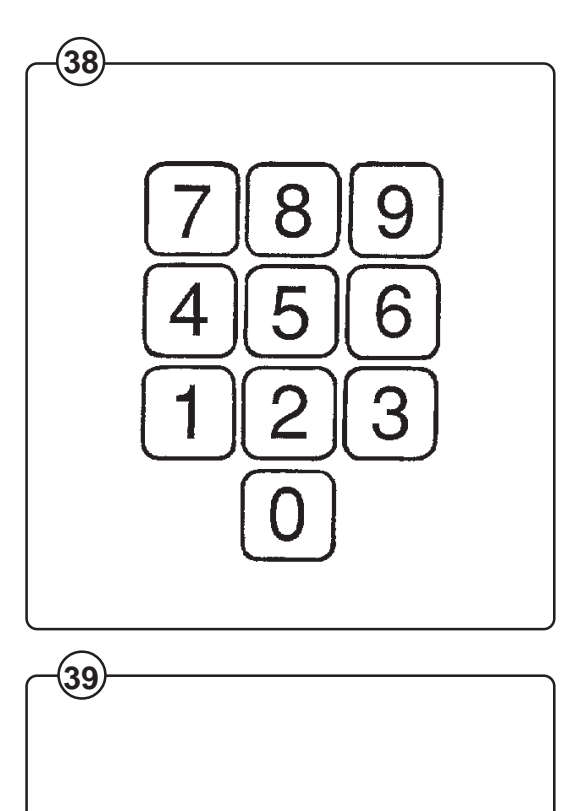

COLD

WATER

HOT

WATER

LOW

EXTR

HEAT

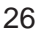

## **Program information**

- Fig. When a program is selected and PROG. INFO. is
- (40) entered, further information about the program is shown in the display window's bottom lines.

#### Metering detergent

- Fig. Five lights on the panel indicate which detergent
- (41) compartments or connections from the central system are used during washing. Will be lit when detergent compartment is used.
- Fig. If the machine's systems for powder detergent is
- (42) used, meter the detergent and anty additives according to the lamp indication.

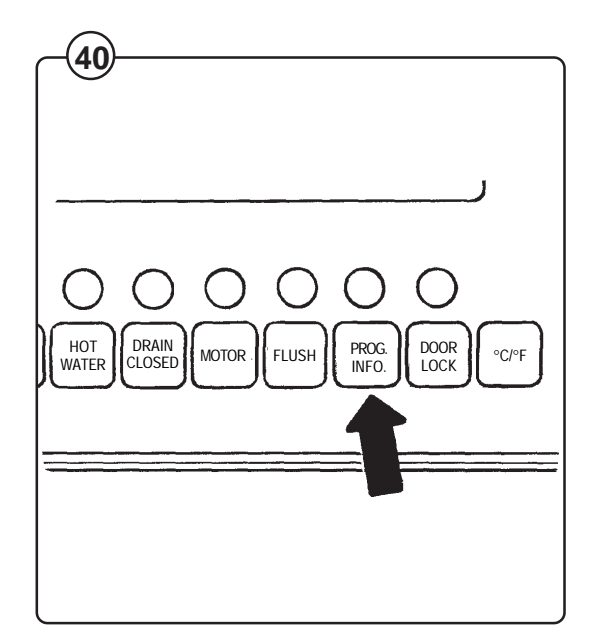

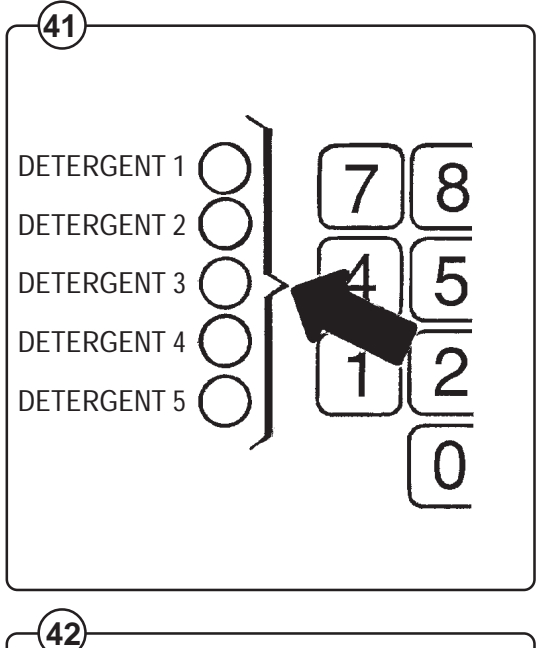

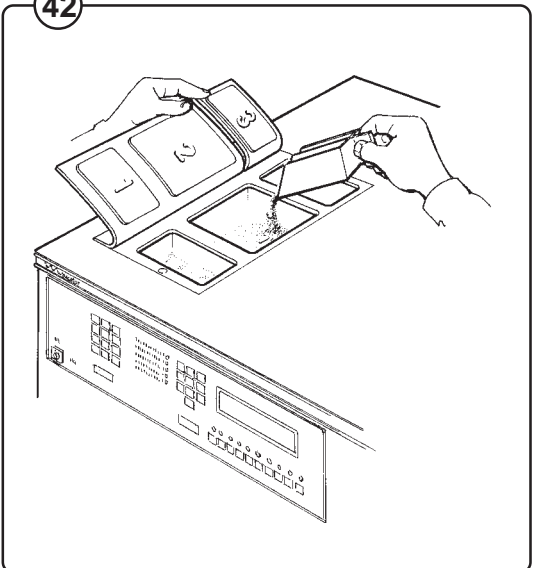

Start the program

- Fig. Press the START/HOLD/RAPID ADV. button.
- (43) The wash cycle will commence and the display
- Fig. window will display wash information as shown in
- (44) the figure below.

# Temporary stop

- Fig. Press the START/HOLD/RAPID ADV. button.
   (43) All active functions (motor, water filling and heating) will be switched off. The drain will remain closed and the door locked.
- Fig. The program is restarted by pressing START/ HOLD/RAPID ADV. again, and starts from the position where it had stopped. There is one exception; if a pause was made during a spin cycle, the program will continue with the program section after the spin cycle.

### Rapid advance

- Fig. Press START/HOLD/RAPID ADV. and keep
- (43) the button pressed. After 1,5 seconds, the different program sections will be fast forwarded at a rate of one section per second.

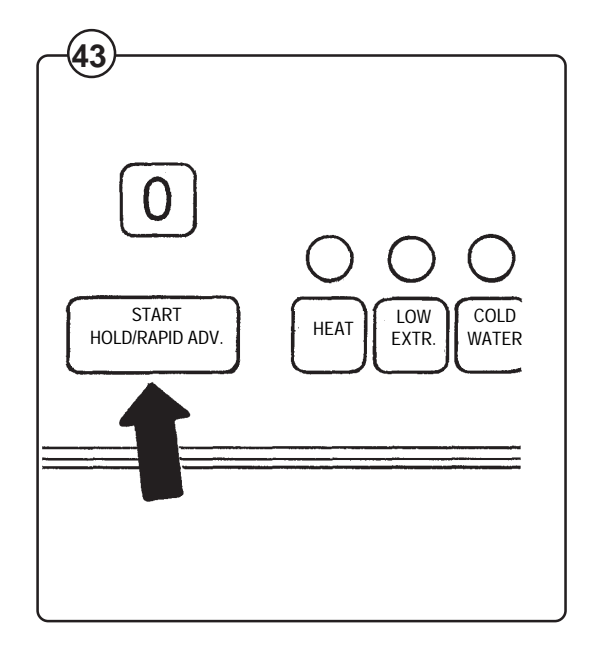

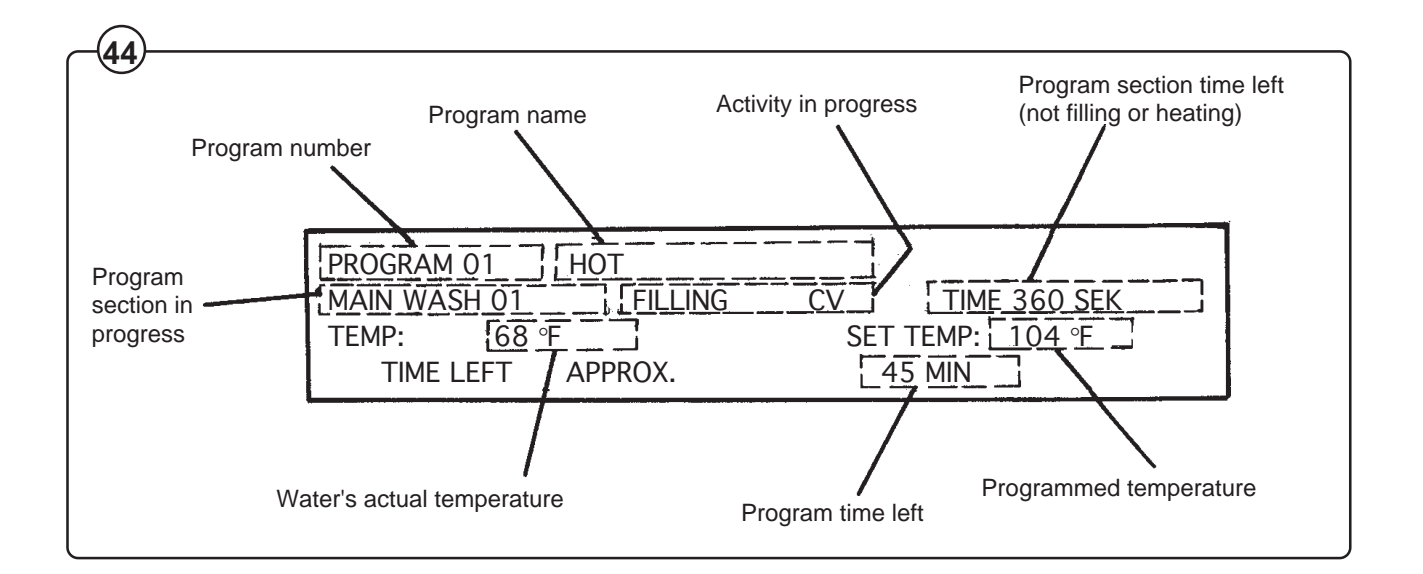

28

• Program section which are longer than 300 seconds (5 minutes) are however divided into several stages during fast forward. The time is reduced by 300 seconds for each stage.

## Programmed stop

- Fig. If there is a programmed stop in the program, the
- (45) machine stops and a buzzer sounds. The buzzer is switched off by pressing START/ HOLD/RAPID ADV. The program starts again if the button is pressed once more.

Tumbling when the program is completed

- Fig. If DOOR LOCK and MOTOR are pressed in
- before starting or while program is in operation, the drum will continue to operate after the program is completed. The drum is stopped by pressing MOTOR again. Then press DOOR LOCK. The door can be opened after 30 seconds.

## Finishing off

When the wash is completed, the door is locked for 30 seconds. A buzzer may sound if this funcion is programmed.

Open the door and remove the wash.

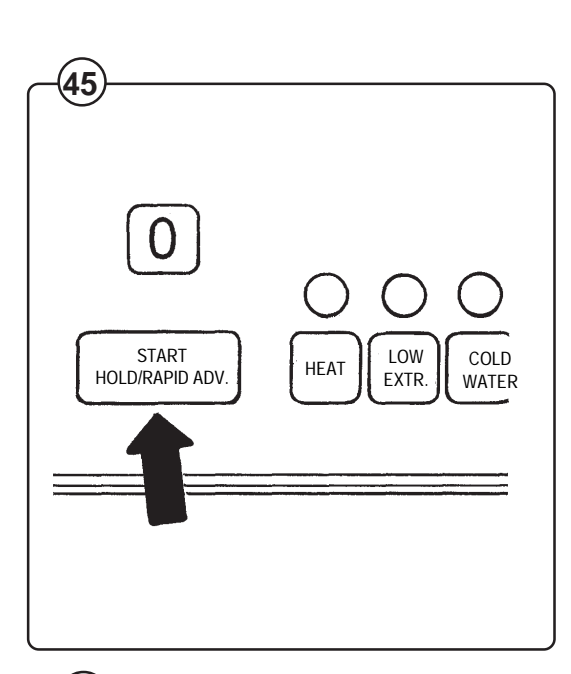

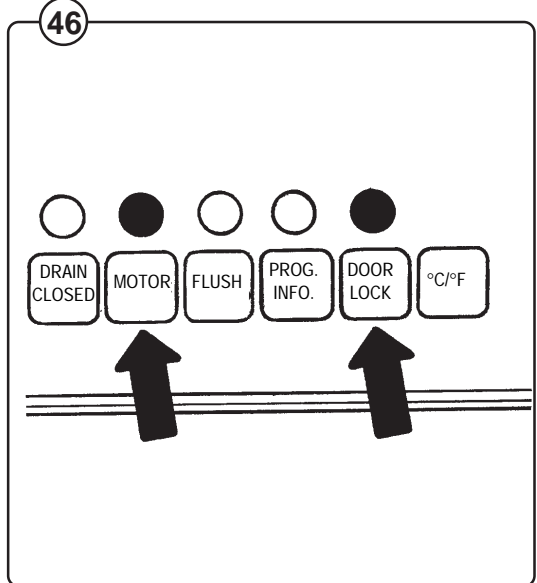

# Manual washing

- The lamps above the control buttons indicate that the function is active. COLD WATER, HOT WATER and FLUSH must be kept pressed in to be active. Other control buttons change function each time they are pressed.
- Fig. Lock the door by pressing DOOR LOCK (the lamp above the door shall light up). Note that the door <u>must be locked</u> for other manual operation to be possible.
- Fig. The wash motor is started and operates with a reversing action with the MOTOR button.
- Fig. Water is filled with COLD WATER and HOT
   (49) WATER. FLUSH is used to wash down detergent from compartment 1 (pre-wash) or detergent valve 1.
- Fig. The wash water is heated by pressing HEAT. Note that there is no temperature limit or indication of the temperature during manual washing. Heating is discontinued however at 208°F (98°C).
- Fig. The drain valve is operated with **DRAIN**. A closed valve is indicated by the lamp being lit.

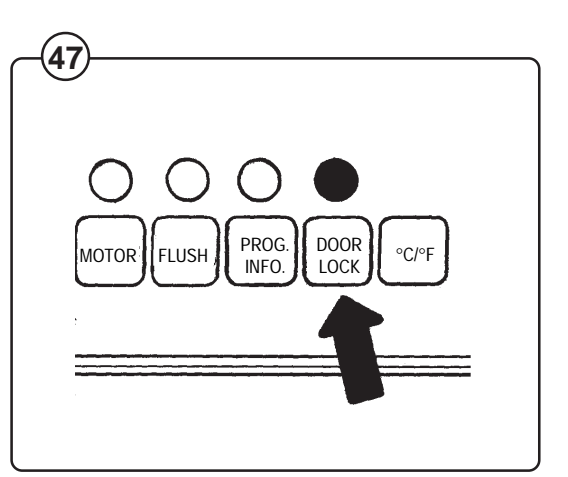

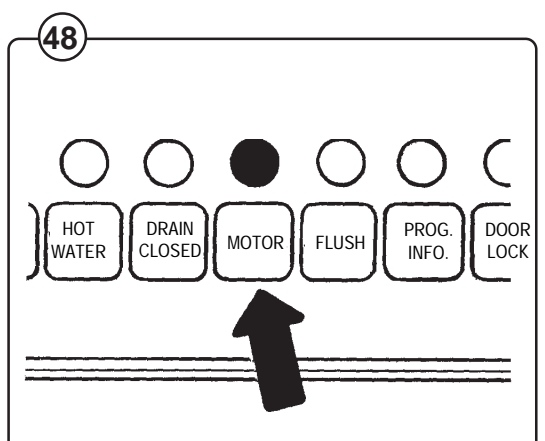

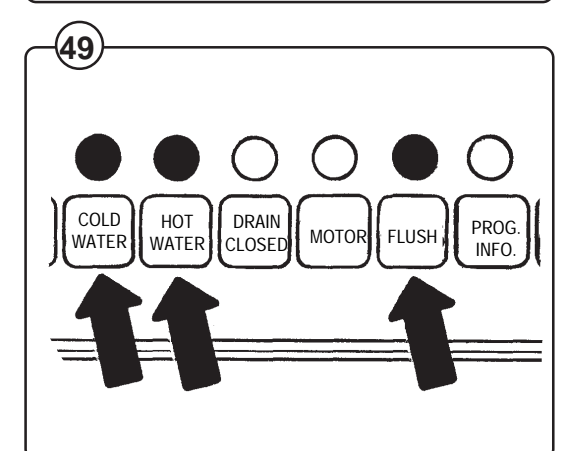

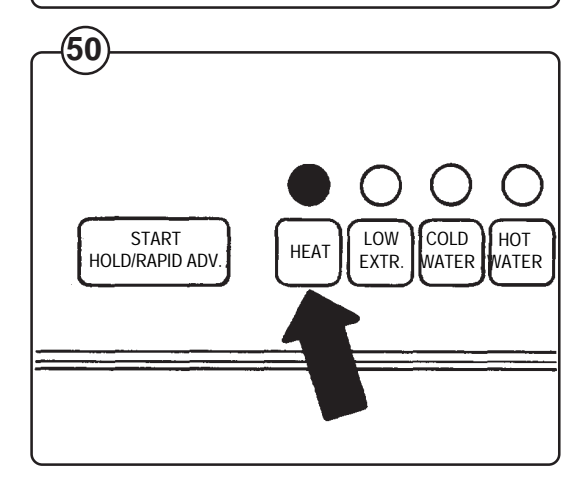

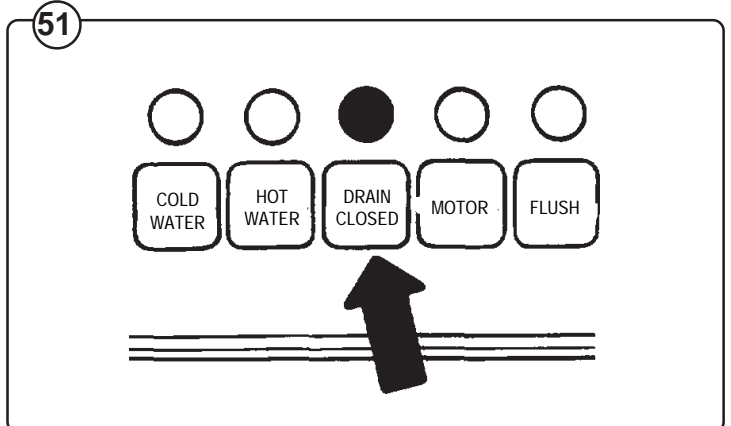

# Extract cycle

For safety reasons, there is no manual button for the extract cycle. There are two choices if extracting is required during manual operation:

- 1. Select one of the standard programs and fast forward to the "Extract" cycle.
- 2. Program your own program by draining and extracting for the required time.

Remember the following when programming: Let the drain valve be open for at least 30 seconds before starting the spin cycle and program for distribution speed during the drain sequence.

### Finishing off

- Fig. Switch off the activated function so that all
- (52) control lamps above the controls go out. The door can be opened after 30 seconds.

# **Program statistics**

- Fig. By selecting program number 00 and pressing
   PROG. INFO the window display program statistics.
- Fig.• The machine's operating time in hours is<br/>displayed first followed by the number of
- Fig. programs operated for the different programs.
- <sup>(55)</sup> New programs are fed forward by repeatedly pressing **START/HOLD/RAPID ADV.**
- Fig. Press **PROG. INFO.** once again to get back to (53) the normal position.

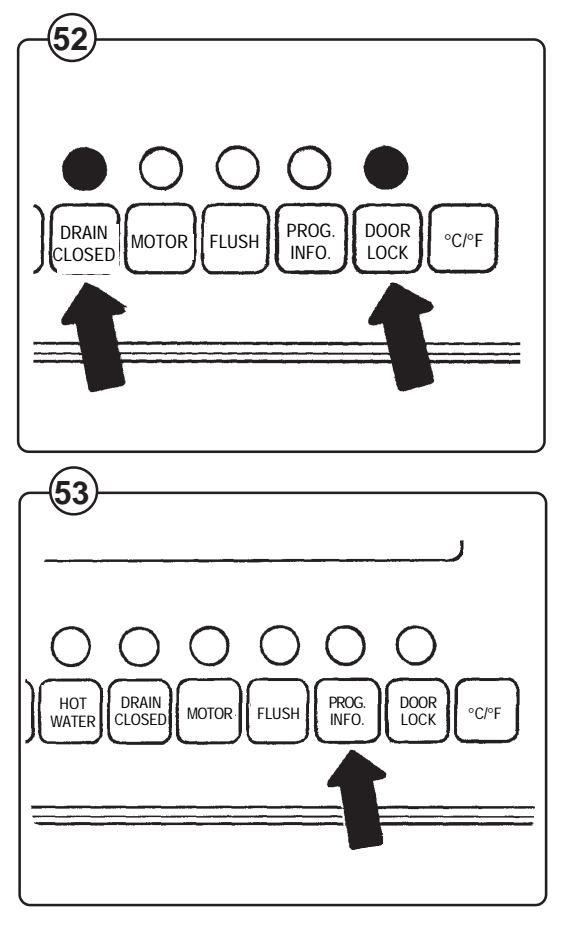

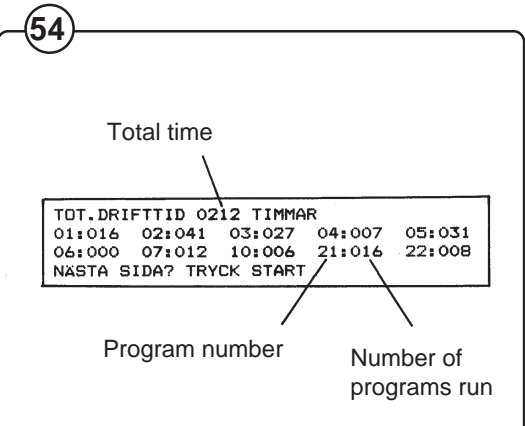

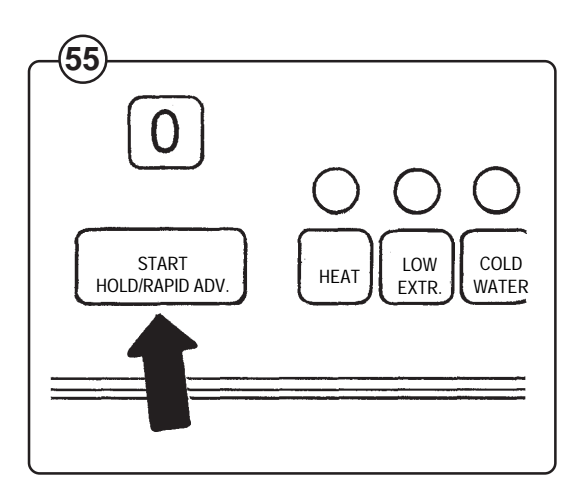

# Programming

# General

The washing machine's program operation is controlled by a microcomputer and the wash programs are stored in an electronic memory. Program controls are very exact and the wash programs can be easily adapted to the end user's individual requirements.

The machine is supplied with a number of fixed basic programs which cannot be deleted or modified. However, they can be used as a background for programming end user programs. It is also possible to compose entirely new programs. 90 such programs can be stored in the program unit's memory.

Fig. (56)

- The following parts of the control panel are used when programming:
  - the key switch is used to switch the machine to the programming position
  - 13 press button switches which are used only for programming
  - the numeric keys which are used to enter different program data
  - °C/°F press button to select the temperature scale
  - display window where the programming is controlled with the aid of questions and selections.

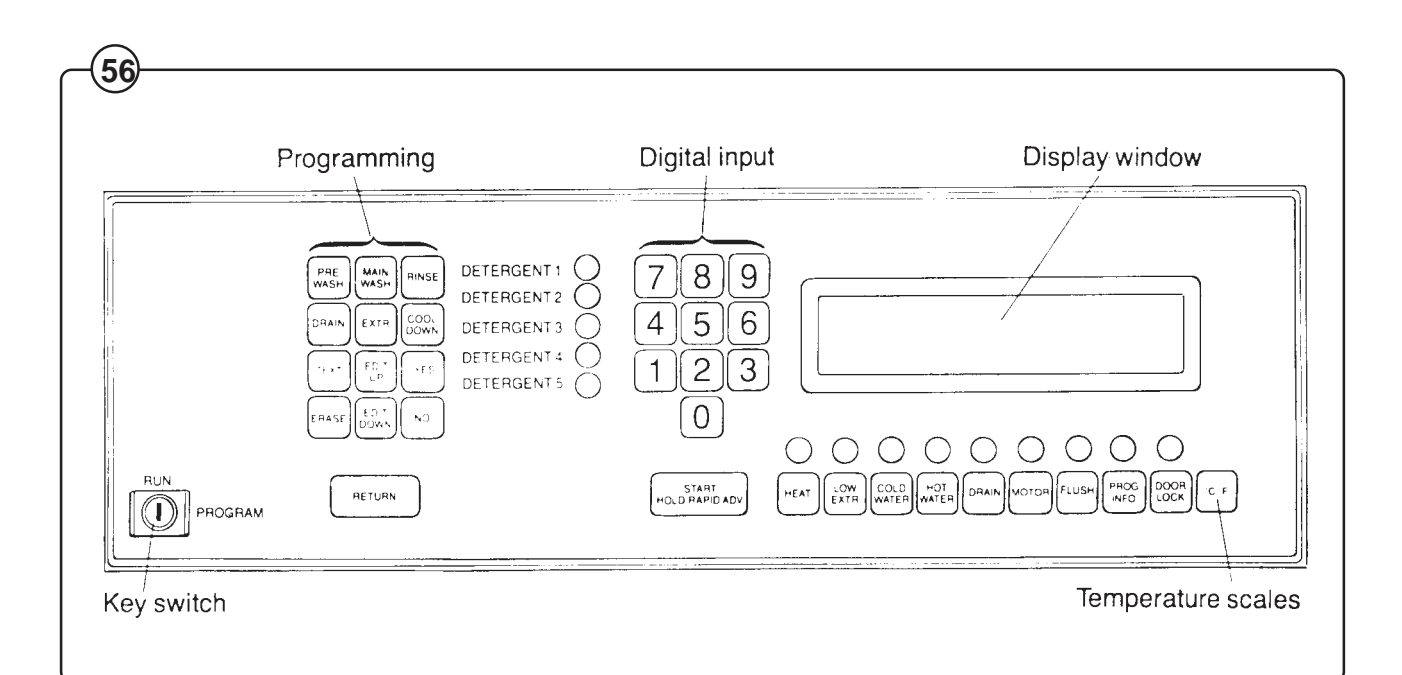

# 32

# Programming – general description

Programming can be divided into two programming principles: Programming a new program or using an old program as a background.

Programming a completely new program

- Fig. The wash program is constructed by selecting
- (57) different sub-programs with the buttons on the panel. These sub-programs, when stored after each other, form the complete final wash program. Sub-programs can be selected in an optional sequence.

A program can, for example, be built up in the following way:

- Pre-wash 1, Drain 1
- Main wash 1, Cool down 1, Drain 2
- Rinsing 1, Drain 3, Extract 1
- Rinsing 2, Drain 4
- Rinsing 3, Drain 5, Extract 2.

When programming, a number of questions must be answered for each sub-program. The questions are answered with the **YES**, **NO** buttons and the number keys.

When all sub-programs are programmed, any questions which apply to <u>the whole</u> program must be answered. An explanatory text can also be entered (this is displayed when **PROG.INFO.** is pressed after selecting a program).

The last thing to be done is to store the program in the program memory under a vacant program number.

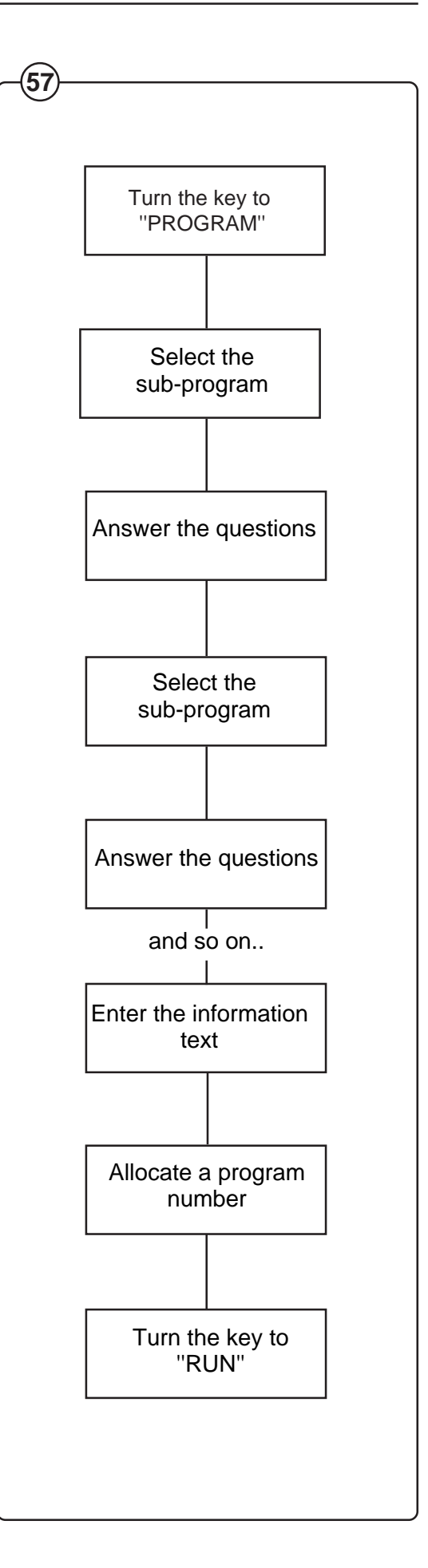

Using and old program as a background

Fig. In this operation, an old program is selected as a

(58) background for the new one. The answers to the questions and the written texts can be changed to create a new program. Furthermore, subprograms can be erased and new sub-programs entered in optional positions.

When the changes are complete, the new program is entered under a vacant program number. The program which was "borrowed" at the start of the programming is retained unchanged under its old program number.

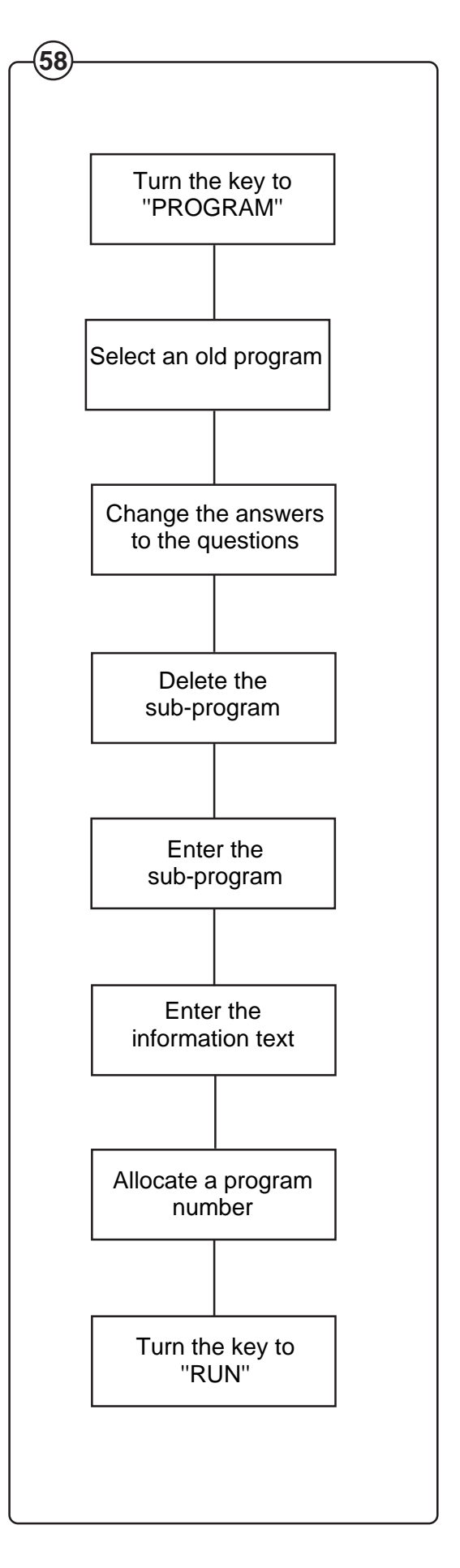

# Controls

The key switch

Fig. Turn the switch to the **PROGRAM** position if the

(59) wash program is to be programmed or changed.

If for any reason you wish to discontinue programming and start again, turn the switch to the **RUN** position and then back to **PROGRAM** again. Any programming that you have done so far will be deleted but other programs already stored will not be affected.

# RETURN

- Fig. An important principle when programming is that
- all commands (such as the choice of subprogram, answers to questions, text input) must be followed by **RETURN**.

The command can always be changed or deleted before **RETURN** is pressed.

# EDIT UP and EDIT DOWN

- Fig. The EDIT UP and EDIT DOWN buttons are used
- to go backwards or forwards in the program without its being affected, e.g. to go through the questions in a sub-program. The buttons are also used to enter program text (see under the heading "Entering text").

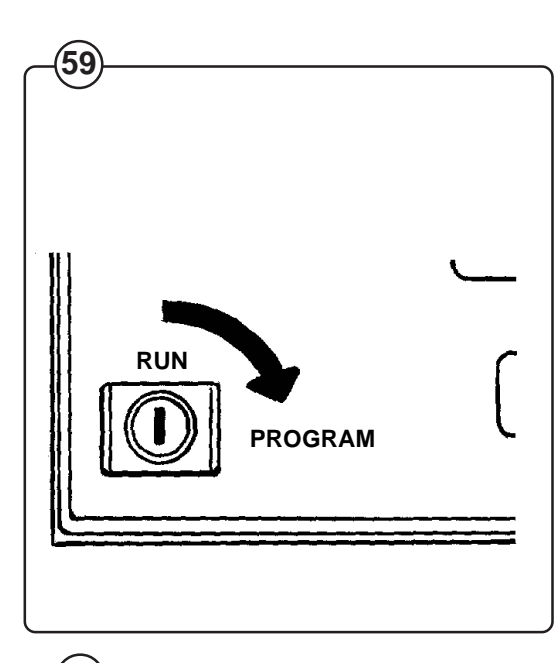

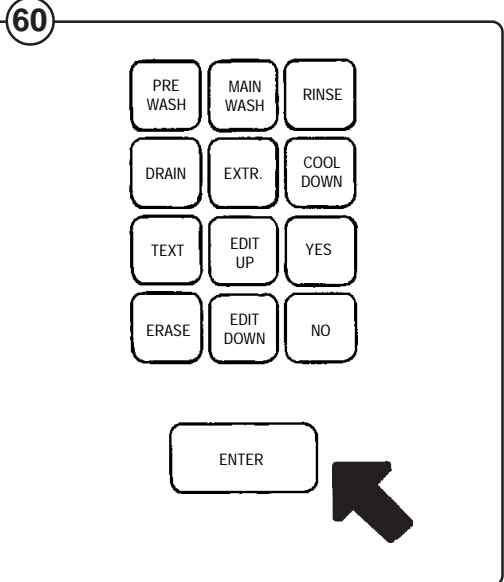

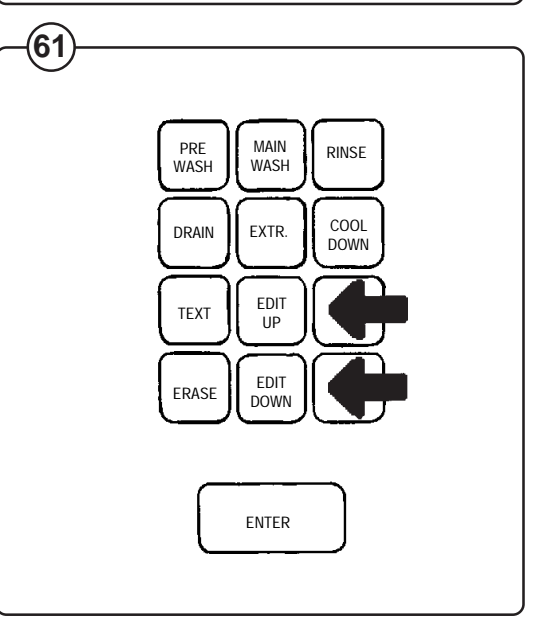

## Erase

This button can be used in three different ways:

- Fig. Deleting a complete program.
- <sup>(62)</sup> Press **ERASE** when the display window displays the adjacent text.

A warning text will then be displayed. Press **RETURN**, enter the program number with the number keys and press **RETURN** again.

- Fig. Deleting a section of a program.
- <sup>(63)</sup> Move forwards or backwards in the program by using **EDIT UP** or **EDIT DOWN** so that you reach the program section to be deleted. Press **ERASE**.
- Fig. Deleting characters when entering text.
- <sup>(64)</sup> To delete individual characters when programming text, press **ERASE**, (see under the heading "TEXT").

# Selecting sub-programs

- Fig. Press buttons PRE WASH, MAIN WASH,
- (65) RINSE, DRAIN, EXTR. and COOL DOWN
- designate different sub-programs and can be used to construct complete wash programs.

When necessary, the same sub-program can be used several times in the same wash program. Each sub-program is allocated its own number (e.g. RINSE 01, RINSE 02 etc.) so that the different sections can be easily identified.

Answer YES or NO to the question "ERASE THIS MODULE".

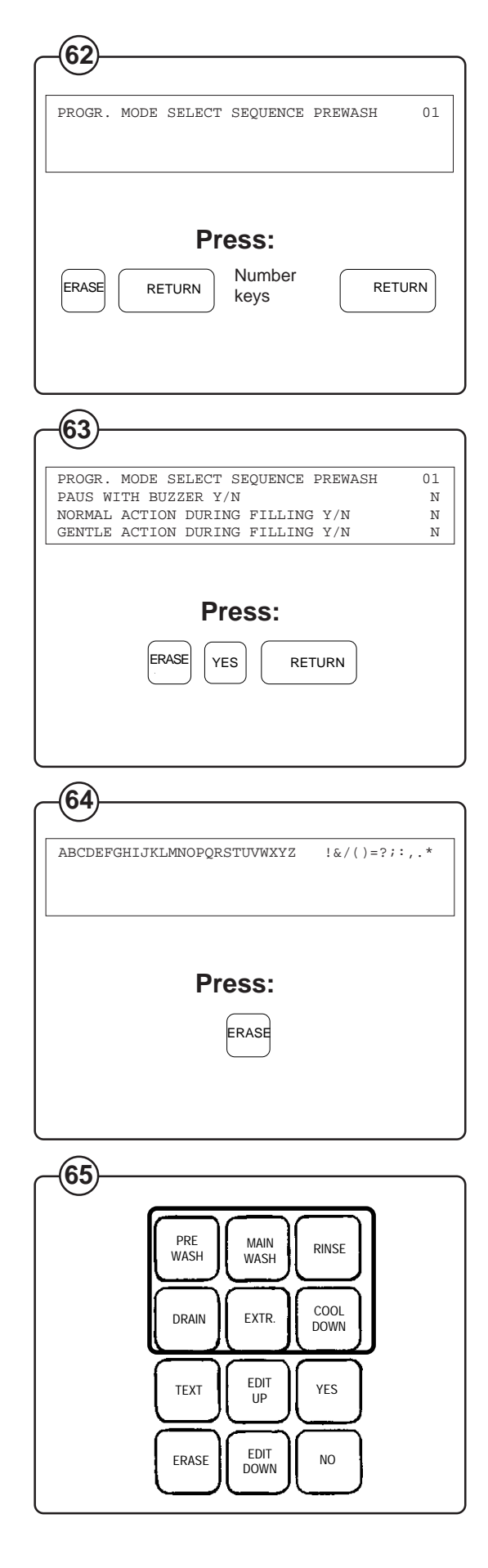

36

- YES, NO, number keys
- Fig. These keys are used to answer the different
- questions which are found under each subprogram. All answers must be followed by pressing **RETURN** for the answer to be registered.

## TEXT

- Fig. The key for **TEXT** is used for entering the
- explanatory text which is displayed when
   PROG.INFO. is pressed after that a program is selected.

Proceed as follows:

- Press **TEXT** when the display window displays "PROGR. MODE SELECT SEQUENCE". Press **RETURN.**
- Fig. The alphabet is then displayed together with a
- number of special characters in the display window. By using the EDIT UP and EDIT DOWN keys, the cursor (the flashing square) can be moved along the character line.
  - The first character of the text is entered by pressing **RETURN** when the cursor is in the correct position. Move the cursor to the next character and press **RETURN** again.
  - An incorrectly entered character can be deleted by entering **ERASE**.
  - When the text is complete, move the cursor to the arrow marker to the far left and press **RETURN**. The display window will then revert to the position for selecting a sub-program.

### °C/°F

- Fig. The temperature range required can be selected
- by pressing °C/°F. The button has an alternating function.

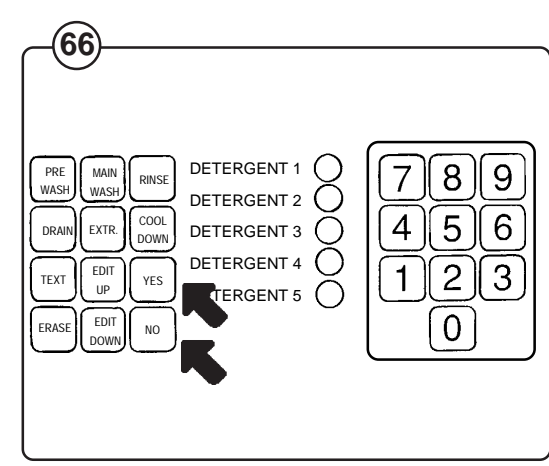

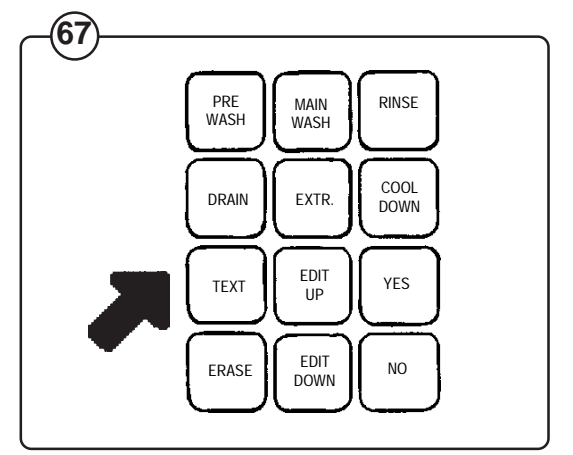

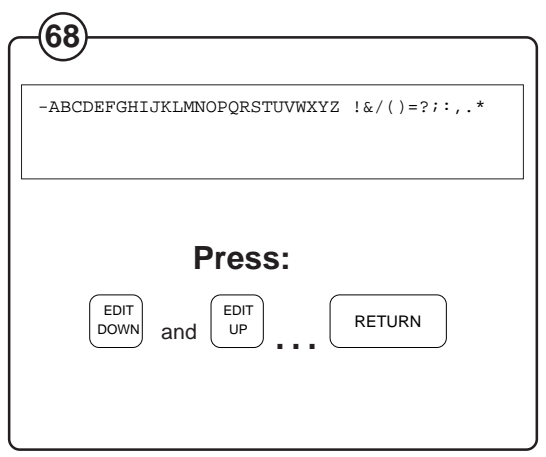

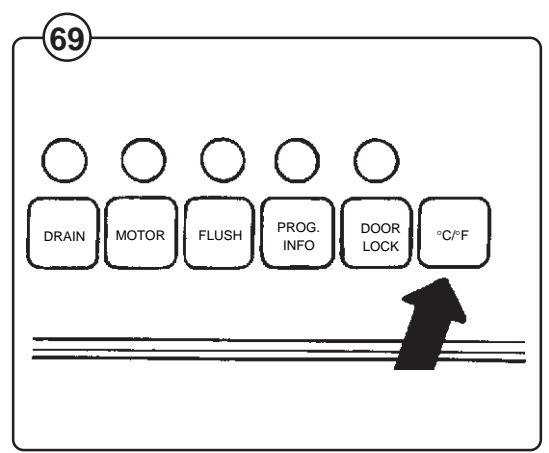

# Programming

# Programming a new program

If you make a mistake or get stuck, there is always a final resort:

Turn the key to the RUN position and then to PROGRAM again. Any programming you have carried out so far will be lost but other programs will not be affected.

#### Turn the key

- Fig. Turn the key to the **PROGRAM** position. The first
- (70) character will then be displayed in the display window.

### Select "New program"

- Fig. Answer NO to the question "DO YOU WANT AN
- (71) OLD PROG. AS BACKGROUND?". Press RETURN.

#### Select sub-program

- Fig. Select one of the following: PRE WASH, MAIN
- (72) WASH, RINSE, DRAIN, EXTR, COOL DOWN, TEXT or ERASE. Press RETURN immediately after the first selection is pressed.

The different sub-programs are selected with the first keys listed where a number of questions are answered.

**TEXT** is used to program the information text to be displayed when **PROG. INFO**. is pressed after that a program is selected.

If **ERASE** is pressed, an entire program can be deleted.

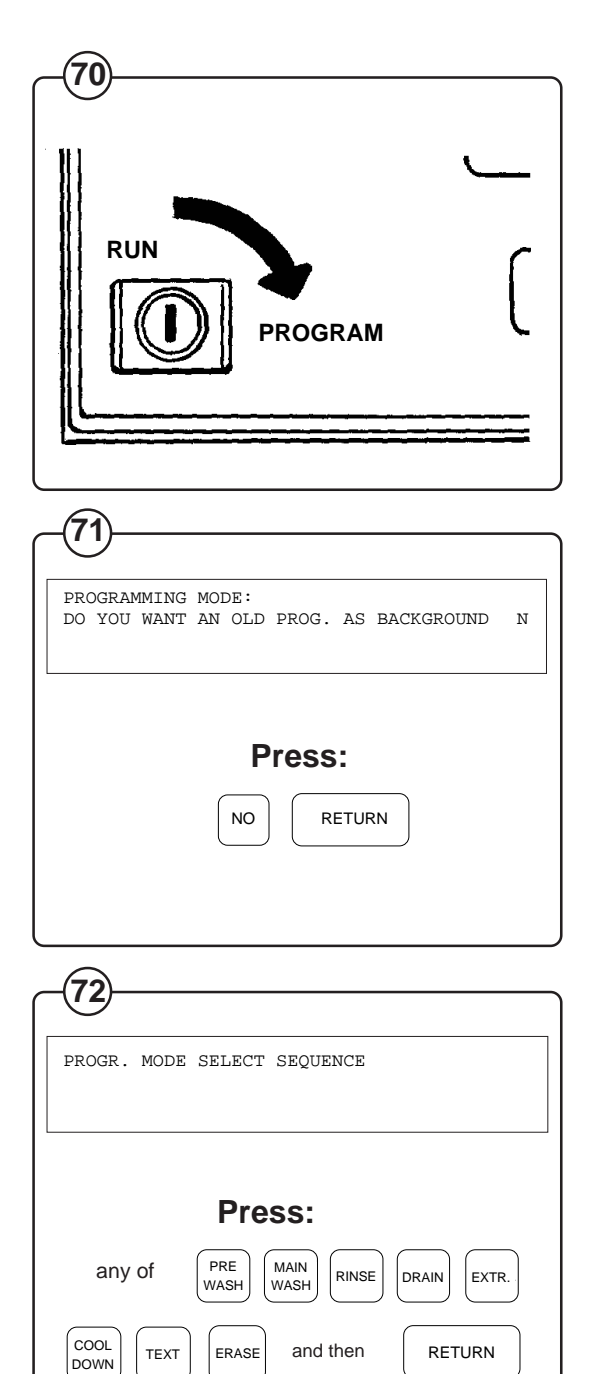

# **Answering questions**

The general principle for answering questions is the same for all sub-programs:

- The cursor (the flashing square) is always to the right of line three in the display window. This means that it is the question on line three that is to be answered.
- Fig. The list of questions can be moved up or down in the display window with the EDIT UP and EDIT DOWN buttons.
  - Begin by answering the questions from the top. Press EDIT UP or EDIT DOWN once to answer the first question.
- Fig. Questions which are answered with either YES or NO are pre-programmed to NO. To answer YES, press YES and then RETURN. The NO button can be used to correct an incorrect YES answer. Each time RETURN is pressed, the next question will appear so that it can be answered.
- Fig. Questions which are answered with a number
- (75) are pre-programmed to O. Use the number keys and press **RETURN** when the number is correct.
- Fig. When "END OF SEQUENCE" appears on the
- third line in the display window, and all questions are answered, press EDIT DOWN.
   A new sub-program can now be selected.

| -73                                                 |   |
|-----------------------------------------------------|---|
| PROGR MODE SELECT SEQUENCE PREWASH 01               |   |
| PAUS WITH BUZZER Y/N N                              |   |
| NORMAL ACTION DURING FILLING Y/N N                  |   |
| GENTLE ACTION DURING FILLING I/N N                  |   |
|                                                     |   |
| Proce                                               |   |
| F1633.                                              |   |
| EDIT                                                |   |
|                                                     |   |
|                                                     |   |
|                                                     |   |
|                                                     |   |
| $\widehat{\mathbf{A}}$                              |   |
| -(14)                                               |   |
| PROGRAMORE OFFICE OFFICE OFFICE OF                  |   |
| NORMAL ACTION DURING FILLING Y/N N                  |   |
| GENTLE ACTION DURING FILLING Y/N N                  |   |
| NORMAL ACTION DURING WASH Y/N N                     |   |
|                                                     |   |
| Proce                                               |   |
| F1635.                                              |   |
| YES                                                 |   |
|                                                     |   |
|                                                     |   |
|                                                     |   |
|                                                     |   |
| 75                                                  |   |
|                                                     |   |
| PROGR.MODE SELECT SEQUENCE PREWASH 01               | _ |
| GENTLE ACTION DURING WASH Y/N N                     |   |
| LEVEL 000 UNITS<br>LEVEL RESET 000 UNITS            |   |
|                                                     |   |
|                                                     |   |
| Press:                                              |   |
|                                                     |   |
| Number RETURN                                       |   |
| keys                                                |   |
|                                                     |   |
|                                                     |   |
|                                                     |   |
| (76)                                                |   |
| $\smile$                                            |   |
| PROGR.MODE SELECT SEQUENCE PREWASH 01               |   |
| DET. 5 SIGNAL TIME 0 MIN 00 SEC.<br>END OF SEQUENCE |   |
| THE OF DECORACE                                     |   |
|                                                     |   |
|                                                     |   |
| Press:                                              |   |
|                                                     |   |
| EDIT<br>DOWN                                        |   |
|                                                     |   |
|                                                     |   |
|                                                     |   |

The following is a summary of the different questions that can appear under the different buttons.

# NOTE:

The questions which are described do not apply to all machines. On certain types of machines, some of the values are programmed as standard values and need therefore not be answered.

Pre wash, main wash, rinsing

The questions in these three sub-programs are identical.

# Pause with signal

- Fig. If the question is answered with YES, the
- (77) machine stops before the sub-program is started and a buzzer sounds.

# Normal action/gentle action

- Fig. Select the action while filling, heating and
- (78) washing. One of the alternatives under each sequence shall be answered with YES, NO to all six questions will result in a stationary drum.

### Level

- Fig. The water level can be programmed according to
- 255 scale divisions (units). Level 255
   corresponds to a pressure of 600 mm wc. This means that the values for normal and high level can vary between different sizes of machines.
- Fig. The table shows the recommended values for the
- (80) relevant machine.

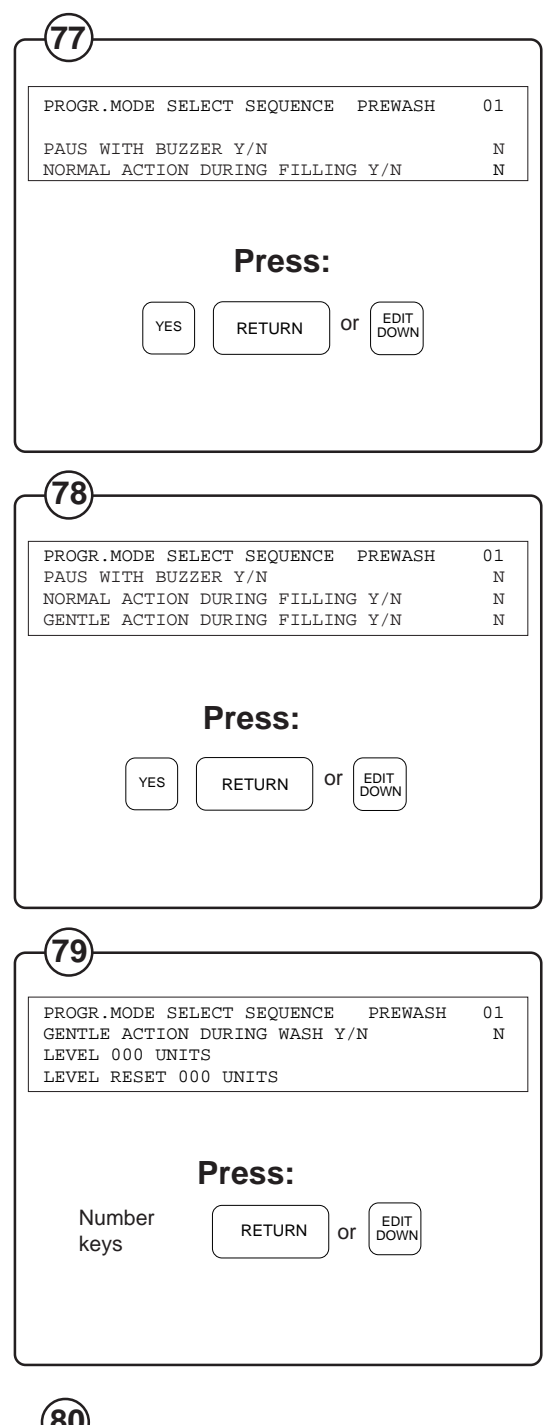

| Drum vol. ( | (litres) Level (<br>Norma | units)<br>I High |  |
|-------------|---------------------------|------------------|--|
| 150         | 40                        | 80               |  |
| 230         | 45                        | 90               |  |
|             |                           |                  |  |

### Refilling

- Fig. LEVEL RESET is value which regulates at which
- (81) level water is to be refilled if the water level sinks while a wash is in progress.

#### Example:

The following values are programmed:

- Level: 130 units
- Level reset: 10 units

This means that:

- Water is filled to level 130 at the beginning of the sub-program. If the water level sinks below level 120 (130-10) during the course of the program, the water level is refilled to level 130.
- Select a level between 0-255. Values greater than the level value mean that no water will be added.

#### Temperature

- Fig. The water temperature can be programmed
- (82) either in °C or °F. Use the °C/°F button to change between scales (note that the change is not displayed until the next change in the display window is made).

Temperatures can be selected within the range of  $32-212^{\circ}F$  (0-100°C) in stages of 1°.

#### Time

- Fig. A sub-program can be timed in stages of 10
- (83) seconds. The longest time that can be programmed is 41 min 40 sec (2500 seconds). The time does not include the time for water filling or heating.

| 81                                                                                                    |
|----------------------------------------------------------------------------------------------------|
| PROGR. MODE SELECT SEQUENCE PREWASH 01<br>LEVEL 000 UNITS<br>LEVEL RESET 000 UNITS<br>TEMPERATURE 000 °C         |
| Press:<br>Number<br>keys RETURN or DOWN                                                                          |
| <u>(</u> )                                                                                                    |
| PROGR.MODE SELECT SEQUENCE PREWASH 01<br>LEVEL RESET 000 UNITS<br>TEMPERATURE 000 °C<br>WASHTIME 00 MIN. 00 SEC. |
| Number<br>keys RETURN Or DOWN                                                                                    |
|                                                                                                    |
| PROGR.MODE SELECT SEQUENCE PREWASH 01<br>TEMPERATURE 000 °C<br>WASHTIME 00 MIN. 00 SEC.<br>COLD WATER Y/N N      |
| Number<br>keys RETURN or DOWN                                                                                    |

Water filling

Fig. One or several water valves can be selected.

<sup>(84)</sup> If you decide to use hot and cold water, both valves will be open while filling is in progress. The hot water valve will be automatically closed if the pre-set temperature is exceeded. The valve will open again if the temperature drops below the preset value.

# Supply injector

The supply injector valves can be controlled in two different ways. Select one of the methods for each activated valve:

- Fig. 1. By answering YES to the first three questions, the respective supply injector valve will be open all the time water filling is in progress.
- Fig. 2. By stating the times for the last five questions, the respective supply injector valve will open for the pre-programmed time. The valves will start to open when water is filled.

# Programming complete

- When "END OF SEQUENCE" appears on the third line of the display window and all questions are answered, press **EDIT DOWN**.
- Answer NO to the question "END PROG. SESSION Y/N?" if there are more subprograms to be answered. Answer YES if the sub-program is the last in the completed program The continue under the heading "Principal data".

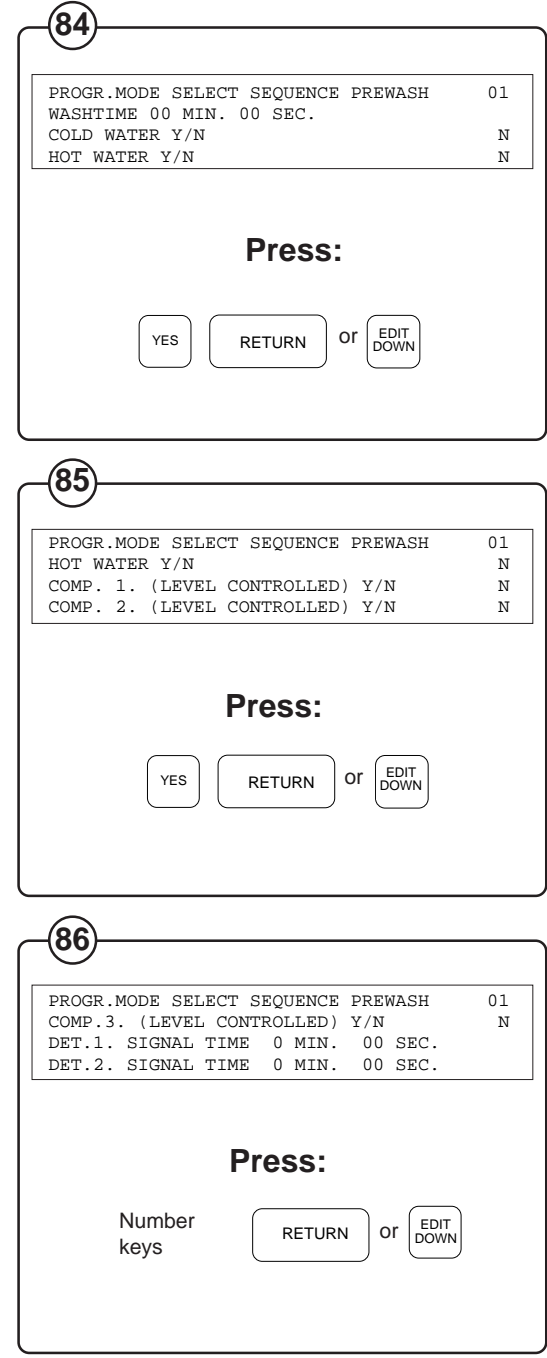

42

# Drain

#### Pause with signal

- Fig. If the question is answered with YES, the washing
- (87) machine will stop before the sub-program starts and a buzzer will sound.

#### Normal action/gentle action/distribution

- Fig. Select the method of working while draining. One
- (88) of the questions must be answered with YES.

Distribution action is used before a spin cycle so that garments are equally distributed around the drum.

NO to all three questions will cause the drum to be stationary.

#### Drain 1/Drain 2

- Fig. These two questions need to be asked if the
- (89) machine is fitted with an additional drain valve (e.g. for recycling the rinse water). This determines the route the drain water takes.

The machine's own drain valve opens automatically during the drain function.

#### Time

- Fig. The emptying time can be programmed in stages
- (90) of 10 seconds. The longest time that can be programmed is 41 minutes 40 seconds (2500 seconds).

| 0                                          |        |
|--------------------------------------------|--------|
|                                            |        |
| PROGR.MODE SELECT SEQUENCE DRAIN           | 01     |
| PAUSE WITH BUZZER Y/N                      | N      |
| NORMAL ACTION Y/N                          | N      |
| _                                          |        |
| Press:                                     |        |
|                                            |        |
|                                            |        |
|                                            |        |
| $\overline{}$                              |        |
|                                            |        |
| PROGR.MODE SELECT SEQUENCE DRAIN           | 01     |
| PAUSE WITH BUZZER Y/N<br>NORMAL ACTION Y/N | N<br>N |
| GENTLE ACTION Y/N                          | N      |
| _                                          |        |
| Press:                                     |        |
| YES RETURN OF EDIT<br>DOWN                 |        |
|                                            |        |
|                                            |        |
|                                            |        |
|                                            |        |
| PROGR.MODE SELECT SEQUENCE DRAIN           | 01     |
| DISTRIBUTION Y/N<br>DRAIN 1 Y/N            | N<br>N |
| DRAIN 2 Y/N                                | N      |
|                                            |        |
|                                            |        |
| Press:                                     |        |
|                                            |        |
| YES RETURN OF DOWN                         |        |
|                                            |        |
| -90                                        |        |
| PROGR.MODE SELECT SEQUENCE DRAIN           | 01     |
| DISTRIBUTION Y/N<br>TIME 00 MIN. 00 SEC.   | N      |
| END OF SEQUENCE                            |        |
|                                            |        |
| Press:                                     |        |
| Number                                     |        |
| keys                                       |        |
|                                            |        |
|                                            |        |

# Extract cycle

#### Extract cycle times

- Fig. The time can be programmed in stages of 10
- (91) seconds. The longest time that can be programmed is 41 minutes 40 seconds (2500 seconds) for high and low speed extracting.

If both extract speeds are selected, the low speed will precede the high speed extracting.

# Cooling

Pause with signal

- Fig. If the question is answered with YES, the machine
- (92) will stop before the sub-program starts and a buzzer will sound.

### Special cooling valve

- Fig. Answer YES if there is a separate water valve
- (93) used for cooling. If the answer is NO, the standard cold water inlet is used.

### Gentle action

- Fig. Answer YES if the machine is to operate on gentle
- (94) action during cooling. The machine will operate on normal action if the answer is NO.

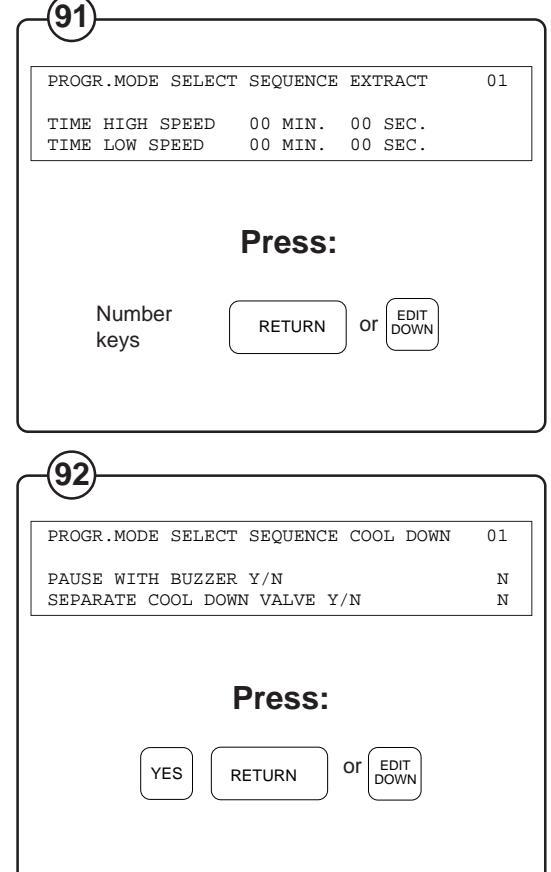

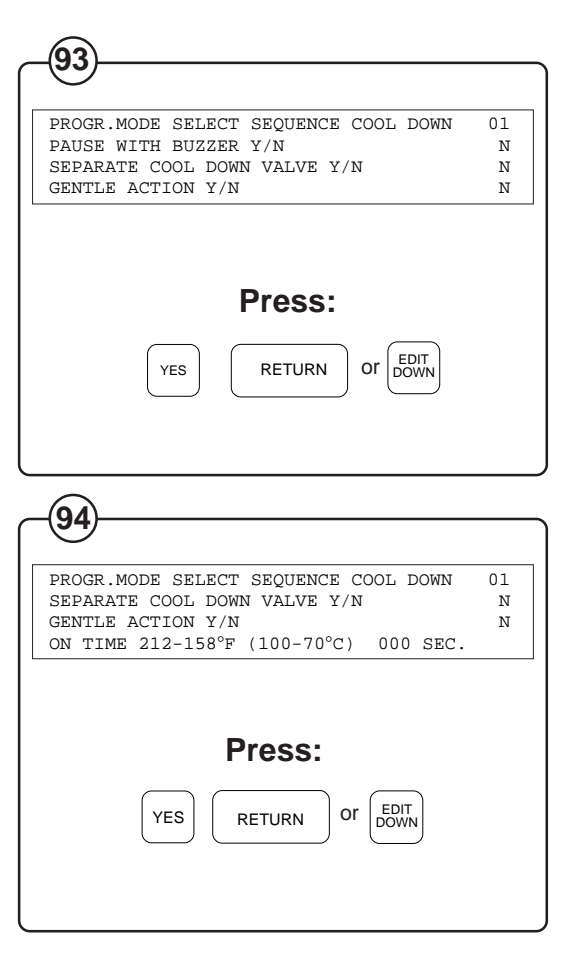

#### Times

- Flg. Cold water is supplied in stages by the water valve
- (95) opening and closing according to a particular pattern. The time for an opening or closing sequence is 30 seconds. This time is permanently programmed and cannot be changed. All that can be programmed is the ratio between open and closed valve.
- Fig. The time the valve is open (ON time) can be
- programmed separately between 1 and 15 seconds within two temperature ranges: 212-158°F (100-70°C) and 158°F (70°C) final temperature.

The rate of temperature reduction is monitored within the 212-158°F (100-70°C) range. If the ON time is selected so that the water temperature in the drum decreases by more than 7°F (4°C)/ minute, the valve is closed so that this value is not exceeded.

The final temperature cannot be programmed below  $77^{\circ}F$  (25°C).

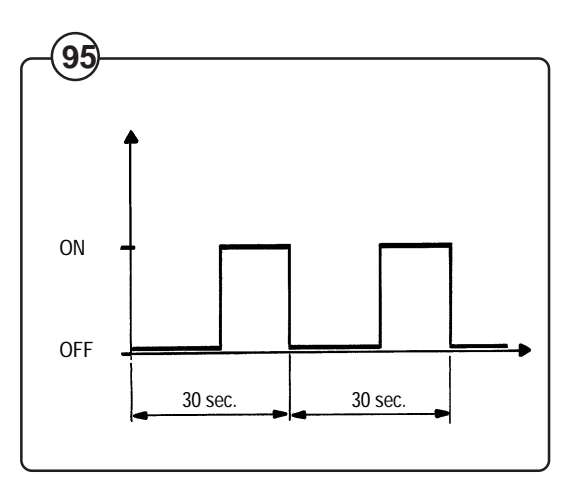

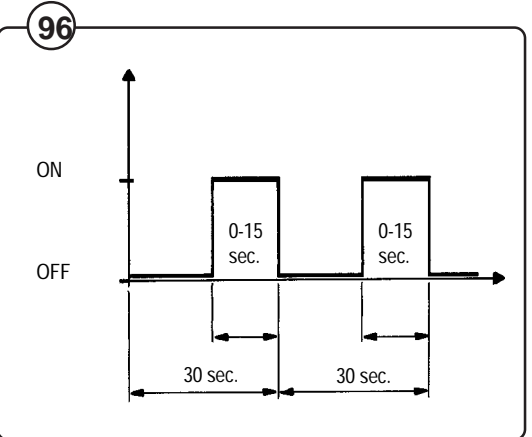

Example:

- ON TIME 212-158°F (100-70°C) 8 seconds.
- ON TIME 158°F (70°C) END 13 seconds.
- END TEMP. 113°F (45°C).
- Wash temperature 194°F (90°C).

The following takes place:

- Fig. When the water in the drum reaches 194-158°F
- (90-70°C), the water valve is ON 8 seconds, OFF 22 seconds, ON 8 seconds, OFF 22 seconds etc. providing the temperature in the drum does not decrease by more than 7°F (4°C)/minute.
  - When the water in the drum is 158-113°F (70-45°C), the water valve is ON 13 seconds, OFF 17 seconds, ON 13 seconds, OFF 17 seconds etc.
- Fig. When the temperature has reached 113°F (45°C), cooling is discontinued and the next sub-program commences.

# Fast cool down

- Fig. Fast cool down takes place if cool down is
- (99) selected and END TEMP is set to 0. The water level is raised from low to high without cold water valve being shut off.

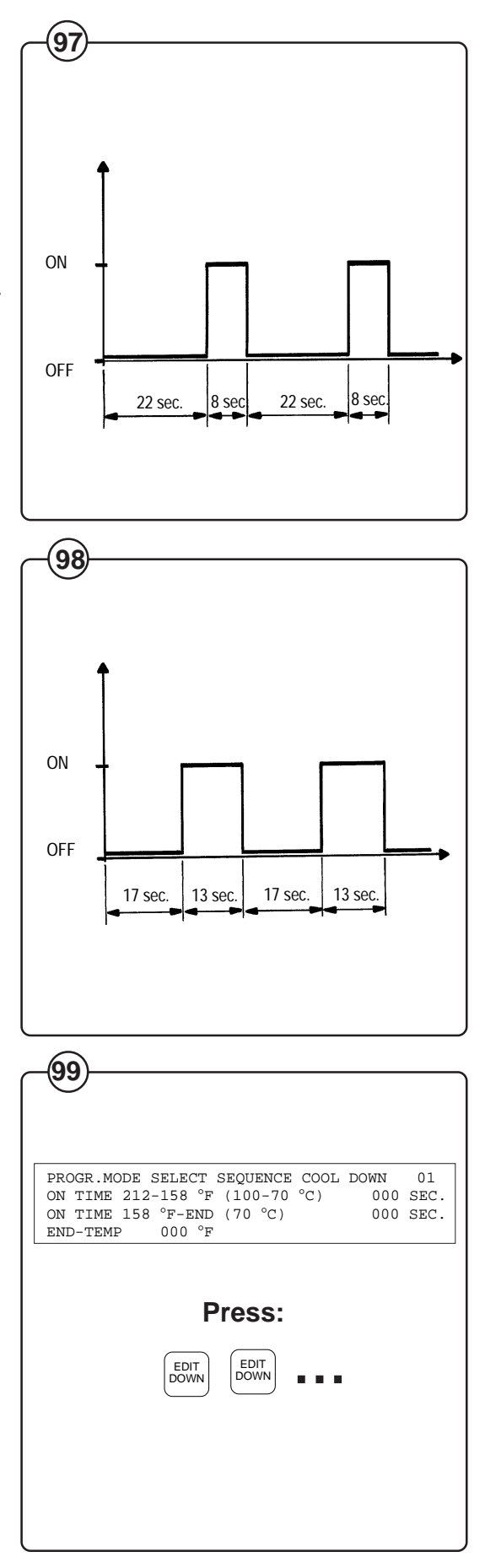

46

### Text

Each program can be provided with two types of informative text:

- Fig. 1. A program name which is always displayed when the program is selected when washing. This text is programmed when the program number is selected. See under the heading "Program name" later on in the handbook.
- Fig. 2. Informative text which can comprise 120 (101) characters (3 lines in the display window). This text is displayed when **PROG.INFO** is pressed after the program is selected.

This text can be programmed by pressing **TEXT** when the display window displays "PROG. MODE SELECT SEQUENCE".

The procedure for this is described under the heading "TEXT" earlier in this handbook.

#### End questions

- Fig. When a sub-program has been programmed,
- "END PROG. SESSION Y/N?" appears.
   Answer NO when more sub-programs are wanted.

Answer YES when the programming of subprograms is to be finished. The end questions will then appear on the display.

#### Signal at the end of the program

- Fig. If the question is answered with YES, the washing
- (03) machine stops after the wash program is complete and a buzzer sounds.

| -(100                                                                                                    |    |
|----------------------------------------------------------------------------------------------------|----|
| SELECT PROGRAM TOW DIGITS<br>PROGRAM 01 HEAVY SOIL<br>START WASH WITH START-BUTTON<br>FOR PROGRAM INFO. PRESS PROG.INFO | 01 |
|                                                                                                    |    |
|                                                                                                    |    |

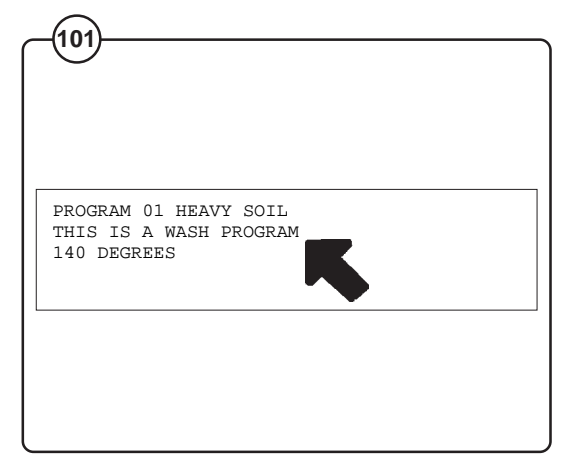

| -(102)                            |    |
|-----------------------------------|----|
| PROGR. MODE SELECT SEQUENCE DRAIN | 01 |
| END PROGR. SESSION Y/N            |    |
|                                   |    |
| Press:                            |    |
| YES RETURN                        |    |
|                                   |    |
|                                   |    |

| -103                                                                    |
|-------------------------------------------------------------------------|
| PROGR.MODE MAINDATA                                                     |
| BUZZER ON WHEN PROGRAM FINISHED Y/N N<br>GENTLE ACTION ON TIME 000 SEC. |
|                                                                         |
| Press:                                                                  |
| YES RETURN OF DOWN                                                      |
|                                                                         |
|                                                                         |

#### Times for normal action and gentle action

- Fig. The times for rotating and stationary drum during
- normal and gentle action can be programmed. All times can be selected within the range of 0-30 seconds with 1 second intervals.
- Fig. Press RETURN when "TO END PRESS
- (105) RETURN" is displayed in the display window.

### Entering the program number

- Fig. Enter a two-digit number and press **RETURN**.
- (06) Note that the numbers 01-09 are reserved for factory programs.
- Fig. If the program number selected is already in use,
- (07) there is the option of either deleting the old program (not applicable to factory programs) or selecting a new program number.

| (104)                                                                                                    |
|----------------------------------------------------------------------------------------------------|
| PROGR.MODE MAINDATA<br>BUZZER ON WHEN PROGRAM FINISHED Y/N N<br>GENTLE ACTION ON TIME 00 SEC.<br>GENTLE ACTION OFF TIME 000 SEC. |
| Press:<br>Number<br>keys                                                                                                    |
| (105)                                                                                                    |
| PROGR.MODE MAINDATA<br>NORMAL ACTION OFF TIME 000 SEC.<br>TO END. PRESS RETURN                                                   |
| Press:                                                                                                    |
| 106<br>INDENDTIFY THIS PROG. WITH A NUMBER                                                                                       |
| Press:<br>Number<br>keys RETURN                                                                                                  |
| PROG. EXIST! OVERWRITE Y/N N                                                                                                    |
| Press:                                                                                                    |

#### Program names

- Fig. You can now give the program a name which will
- be displayed when the program is selected during washing. The text can be up to 29 characters long.

The way in which text is entered described under the heading "TEXT" earlier in the handbook.

# Saving programs

- Fig. When the program has been given a name, the
- program is saved in the program memory.
- Fig. You are then asked if further programs are to be
- programmed. Press **YES** and **RETURN** if this is the case.
- Fig. If you do not wish to program more programs, turn
- (11) the key switch to **RUN**.

| $\bigcirc$                                                                                     |
|------------------------------------------------------------------------------------------------|
| -108                                                                                           |
| -ABCDEFGHIJKLMNOPQRSTUVWXYZ !&/()=?;:,.#<br>PROGRAM 10 -                                       |
| Press:                                                                                         |
|                                                                                                |
| (109)                                                                                          |
| 0                                                                                              |
| -ABCDEFGHIJKLMNOPQRSTUVWXYZ !&/()=?;:,.#<br>PROGRAM 10<br>LOADING PROGRAM                      |
|                                                                                                |
|                                                                                                |
| -ABCDEFGHIJKLMNOPQRSTUVWXYZ !&/()=?;:,.#<br>PROGRAM 10<br>PROG. LOADED! MORE PROGRAMMING Y/N?- |
| Press:                                                                                         |
| YES RETURN OF NO RETURN                                                                        |
|                                                                                                |
| -(111)                                                                                         |
| RUN<br>PROGRAM                                                                                 |

# Programming

# Working from an old program

If you make a mistake or get stuck, there is always a final resort:

Turn the key to the RUN position and then to PROGRAM again. Any programming you may have carried out so far will be lost but other programs will not be affected.

# Turn the key

- Fig. Turn the key to the **PROGRAM** position. The first
- (12) question will now be displayed in the display window.

# Select an old program

- Fig. Answer YES to the question "DO YOU WANT AN
- (13) OLD PROGR. AS BACKGROUND?". Press RETURN.

Enter the number of the old program to be used. (NOTE  $\underline{TWO}$  digits) and press **RETURN**.

# Looking through the program

## First sub-program in the program

- Fig. When the display window displays "PROGR.
- MODE SELECT SEQUENCE" press EDIT DOWN.

Fig. "EDIT DOWN IN PROGRAM" is then displayed.

(115) Press **RETURN**.

The various sub-programs in the program will now lie after each other in a long line. Three of the questions are always visible in the display window and have the different alternative answers which are programmed in the old program.

### WARNING!

Use only EDIT UP and EDIT DOWN for looking through the program.

**RETURN shall only be used for making changes in the program.** 

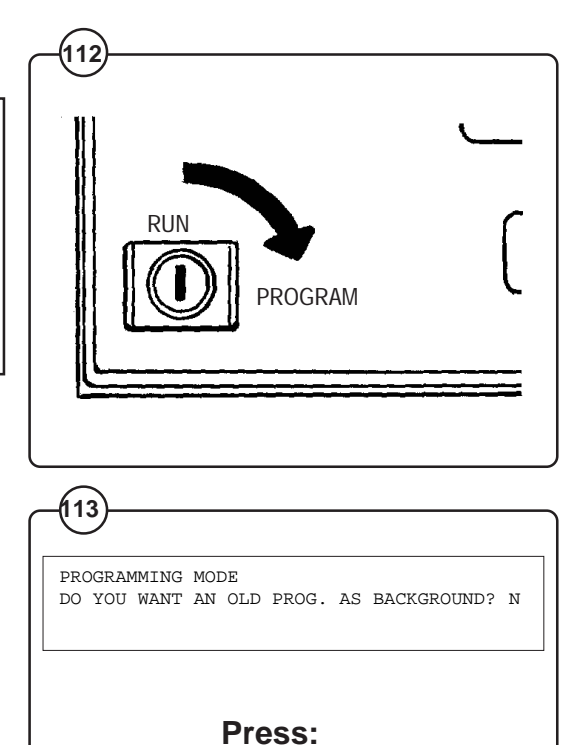

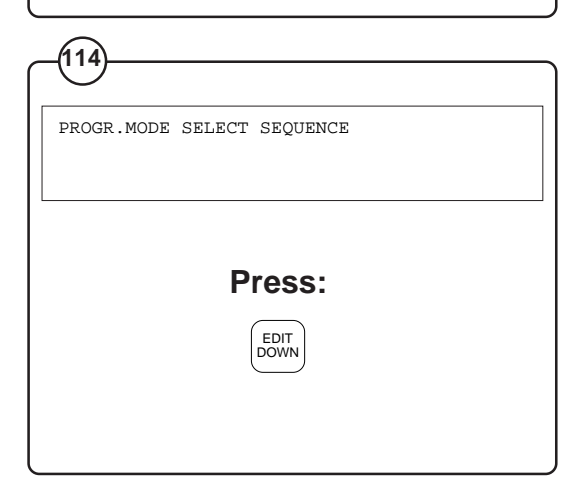

Number

kevs

RETURN

RETURN

YES

| PROGR.MOI<br>EDIT DOWN | DE SELECT SEQUENCE<br>I IN PROGRAM |  |
|------------------------|------------------------------------|--|
|                        |                                    |  |
|                        | Press:                             |  |
|                        | RETURN                             |  |
|                        |                                    |  |

Advancing to the next sub-program

- Fig. When you have gone through the questions in the
- (116) sub-program and see the question "END OF SEQUENCE" press EDIT DOWN.

The following text will then be displayed: "END PROG. SESSION Y/N"? Answer NO and RETURN.

- Press EDIT DOWN. Fig.
- The display window will now display "EDIT DOWN (117) IN PROGRAM". Press RETURN and the questions of the next sub-program will be displayed.

# Going back to the previous program

- Fig. Go back through the different questions in the sub-
- program by repeatedly pressing EDIT UP. Press (118) EDIT UP once again when the first question in the sub-program appears.

The following text will then be displayed: "END PROG. SESSION Y/N". Answer NO and RETURN.

- Fig. Press EDIT UP.
- (119) The display window will now display "EDIT UP IN PROGRAM". Press RETURN.

You are now at the beginning of the previous subprogram.

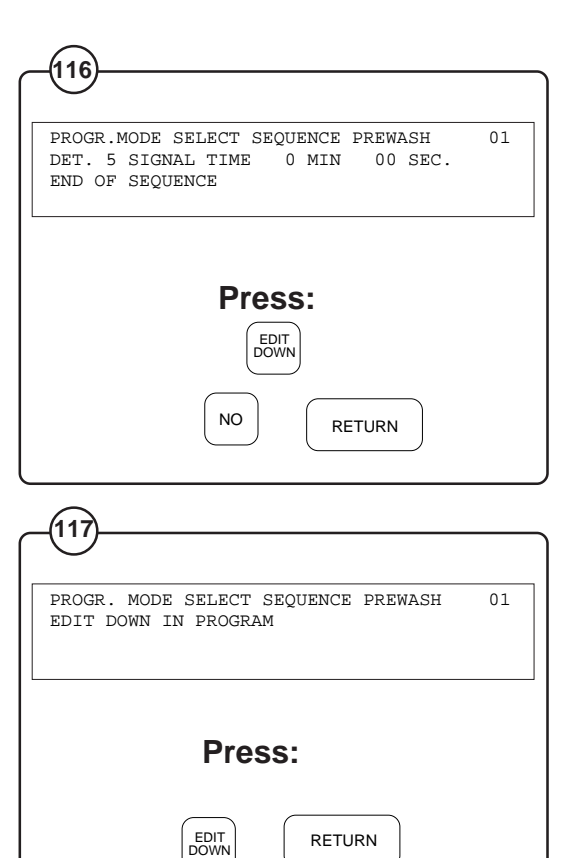

| -(118)                               |    |
|--------------------------------------|----|
| PROGR. MODE SELECT SEQUENCE MAINWASH | 01 |
| PAUS WITH BUZZER Y/N                 | N  |
| NORMAL ACTION DURING FILLING Y/N     | Y  |
| Press:                               |    |
| $\frown$                             |    |
| EDIT<br>DOWN                         |    |

RETURN

| PROGR. MODE SELECT SEQUENCE MAINWASH<br>EDIT UP IN PROGRAM | 01 |
|------------------------------------------------------------|----|
| Press:                                                     |    |
| EDIT<br>UP RETURN                                          |    |
|                                                            |    |

Making changes to the program

- FIg. Use EDIT UP and EDIT DOWN so that the
- question to be changed is on the third line in the display window. The cursor (the flashing square) is on the far left of line three.

Comments on the different questions are found in the section "Programming a new program" earlier in the handbook.

- Fig. Enter the new answer with YES, NO or the
- (121) number keys. Then press **RETURN**.

### WARNING!

Use only EDIT UP and EDIT DOWN for looking through the program.

**RETURN** shall only be used for making changes in the program.

Deleting sub-programs

It is possible to delete complete sub-programs. Go to the sub-program to be deleted (see the section "Looking through the program"). Press **ERASE**.

- Fig. Answer YES and RETURN to the question
- (122) "ERASE THIS MODULE Y/N"? when you want the whole sub-program erased.

Adding sub-programs

You can also add new sub-programs anywhere in the program.

Go to the position between two sub-programs (see the section "Looking through the program").

- Fig. Press one of the following keys: **PRE WASH**,
- MAIN WASH, RINSE, DRAIN, EXTR or COOL DOWN. Then press RETURN. The new module is now inserted between the other two modules and the questions can be answered in the normal manner.

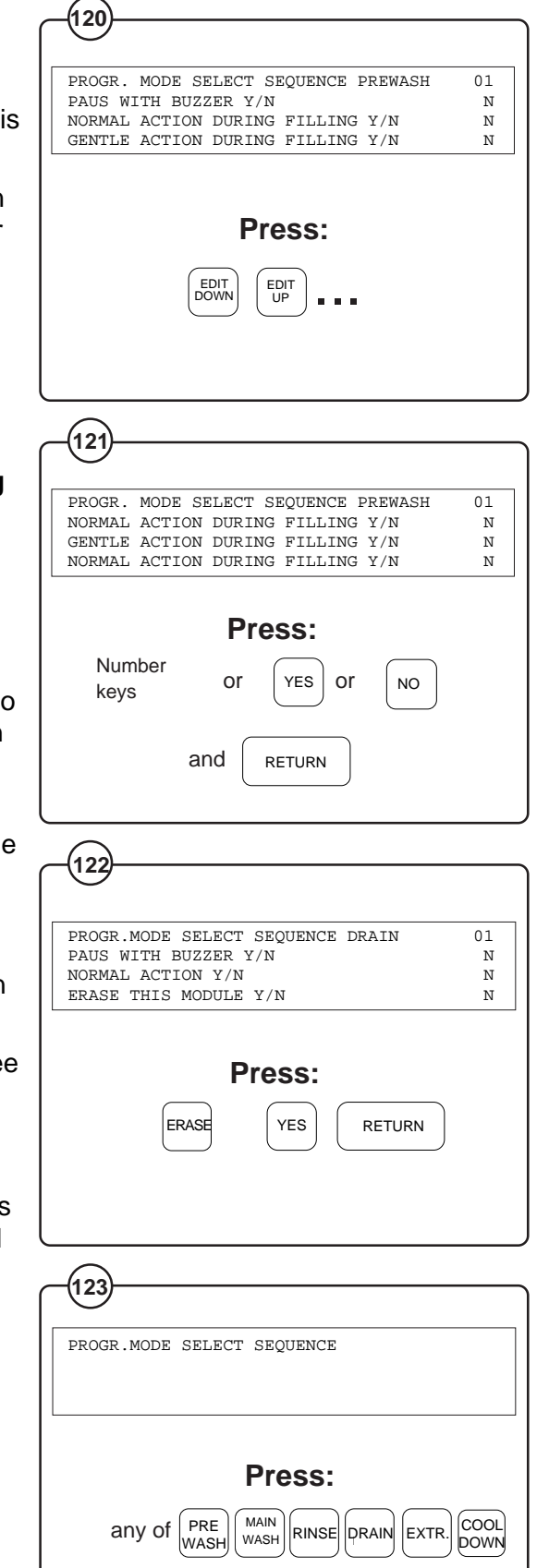

followed by

RETURN

52

## Altering text

The text that is displayed when a program is selected and **PROG. INFO** is pressed can be altered.

- Fig. Go to the position between two sub-programs (see
- the section "Looking through the program"). Press
   TEXT and RETURN. Any text that might have been programmed in the old program is displayed.
- Fig. The old text can be deleted with ERASE. If the old
- text is to be partially altered, the text is deleted up to where the change is to be made and then rewritten.

Refer to "TEXT" earlier in the handbook when entering text.

### Completing the programming

Come out of the program you are in at the moment (see "Looking through the program").

- Fig. Answer YES to the question
- (126) "END PROGR. SESSION Y/N?".

The questions displayed now apply to the entire program. Check and answer the questions in the same way as before.

- Fig. Press RETURN when "TO END, PRESS
- (127) RETURN" is displayed in the display window.

The last stages in the programming are identical to those under the headings "Entering the program number", "Program name" and "Saving the program" earlier in the handbook.

| _(124)                                                                                                    |
|----------------------------------------------------------------------------------------------------|
| PROGR.MODE SELECT SEQUENCE                                                                                             |
| Press:                                                                                                    |
|                                                                                                    |
|                                                                                                    |
|                                                                                                    |
| -ABCDEFGHIJKLMNOPQRSTUVWXYZ !&/()=?;:,.#<br>PROGRAM 10 # HEAVY SOIL #<br>MAINWASH 10 MIN. 3 RINSES<br>EXTRACTION 5 MIN |
| Press:                                                                                                    |
| ERASE                                                                                                    |
|                                                                                                    |
|                                                                                                    |
|                                                                                                    |
| PROGR.MODE SELECT SEQUENCE<br>END PROG. SESSION Y/N                                                                    |
| YES     RETURN                                                                                                    |
|                                                                                                    |
| _(127)                                                                                                    |
| $\smile$                                                                                                    |
| PROGR.MODE MAINDATA<br>NORMAL ACTION OFF TIME 000 SEC.<br>TO END. PRESS RETURN                                         |
|                                                                                                    |
| Press:                                                                                                    |
|                                                                                                    |

# **Service information**

The machine's mains connection cable shall be provided with a safety ground to avoid breakdowns in the machine's electronic program controls. If interference problems do occur, check first that the machine is properly grounded.

Fig. The machine's operation in terms of safety and function is continously monitored by the

program unit. To faciltate troubleshooting, the display window indicates in clear text what may have caused the fault or why a particular function cannot be operated. The following table shows the different texts and what action to take.

| Text in the display window              | Fault/Action                                                                                                    |
|-----------------------------------------|----------------------------------------------------------------------------------------------------|
| NO WATER. CHECK INLET!                  | Check that the water taps are open and that water reaches the machine.                                                                                                    |
| WATER LEFT                              | Incorrect programming (the water cannot be drained within the programmed time). Drain blocked.                                                                                                    |
| OPEN CIRCUIT IN TEMPSENSOR              | Contact service personnel.                                                                                                    |
| THE DOOR IS OPEN                        | Check that the door is locked. If it is, switch off<br>the power supply. Look the door again.<br>Switch on the power supply. If the fault persists<br>contact the service personnel.                                                                                       |
| HIGH TEMPERATURE                        | Switch off the power supply. Contact the service personnel.                                                                                                    |
| NO HEAT                                 | Check the machine's fuses. If the fault persists contact the service personnel.                                                                                                    |
| LOW OIL LEVEL (only certain machines)   | Replenish the oil in the container for the lubricating system for the shaft bearing.                                                                                                    |
| PHASE-OR DOOR LOCK-ERROR                | When installing: Disconnect the power supply.<br>Change two phases in the machine's connection<br>terminal block. When operating the machine:<br>Check the machine fuses. If these are<br>servicable contact the service personnel and<br>ask them to check the door lock. |
| ERROR IN VOLTAGE (only certain machines | The voltage supply to the machine is too low or too high.                                                                                                    |
| SWITCH FOR UNBALANCE<br>DETECTION IS ON | Check that the machine's unbalance switch is servicable and correctly installed.                                                                                                    |
| WATER IN MACHINE                        | Water in the machine when starting.<br>Check that the drain is not blocked.                                                                                                    |

54

Preventive maintenance has been reduced to a minimum by the careful design of reliable components and material.

However, the following measures should be taken at regular intervals and in proportion to the hours of service.

#### **IMPORTANT!**

Make certain that all electrical power to the machine is shut off before removing top or rear panels.

#### Daily

- Check the door lock and interlock before starting operations.
- The soap supply box should be cleaned at the end of each working day as follows:
  - Use a spatula to scrape loose any detergent which may have stuck on the inside of the dispenser.
  - Flush the loosened detergent with warm water.
  - Wipe dry and leave lid open.
- Fig. Check that the drain valve does not leak and that it opens properly.
  - Check that the door does not leak. Clean residual detergent and foreign matter from the door gasket.
  - Wipe the outside of the machine.
  - When the machine is not in use, leave door slightly open to allow moisture to evaporate.

### Weekly

• Remove hose from drain connection and clean inside drain valve.

### **Every three months**

- Fig. Remove the cover plates of the machine and check that the V-belt of the wash motor is undamaged and correctly tensioned.
  - Check that all tubing, piping and connections are free from leaks.
  - Wipe and clean the inside of the machine, making sure that the control components are protected from moisture and dirt during the cleaning operation.

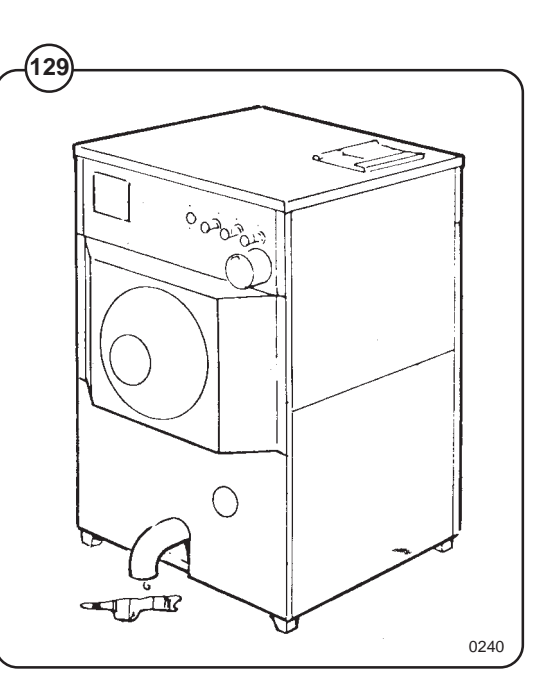

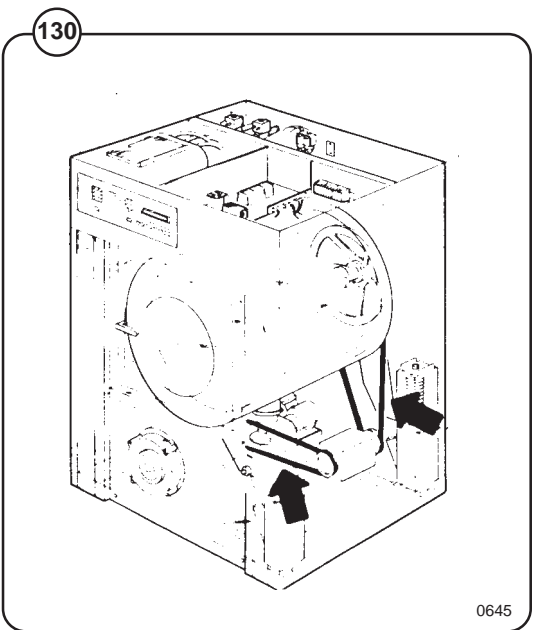

# **Trouble-shooting**

# If machine does not start

- Fig.ACheck circuit breaker in the power feed line to(131)the machine.
  - B Check door safety switches.
  - C Check glass cartridge fuse.
  - E Check for fault indication on display (see under the heading "Service information").

### If water does not drain

- Fig.ACheck for fault indication on display (see under(3)the heading "Service information").
  - B Check drain valve and solenoid for proper operation.
  - C Disconnect drain hose connected to drain line. If full flow of water comes out, the problem is in the main waste line. If water flow is slow, the problem is accumulation of foreign materials between drain valve and shell outlet of machine. Clean valve body of any foreign objects found.

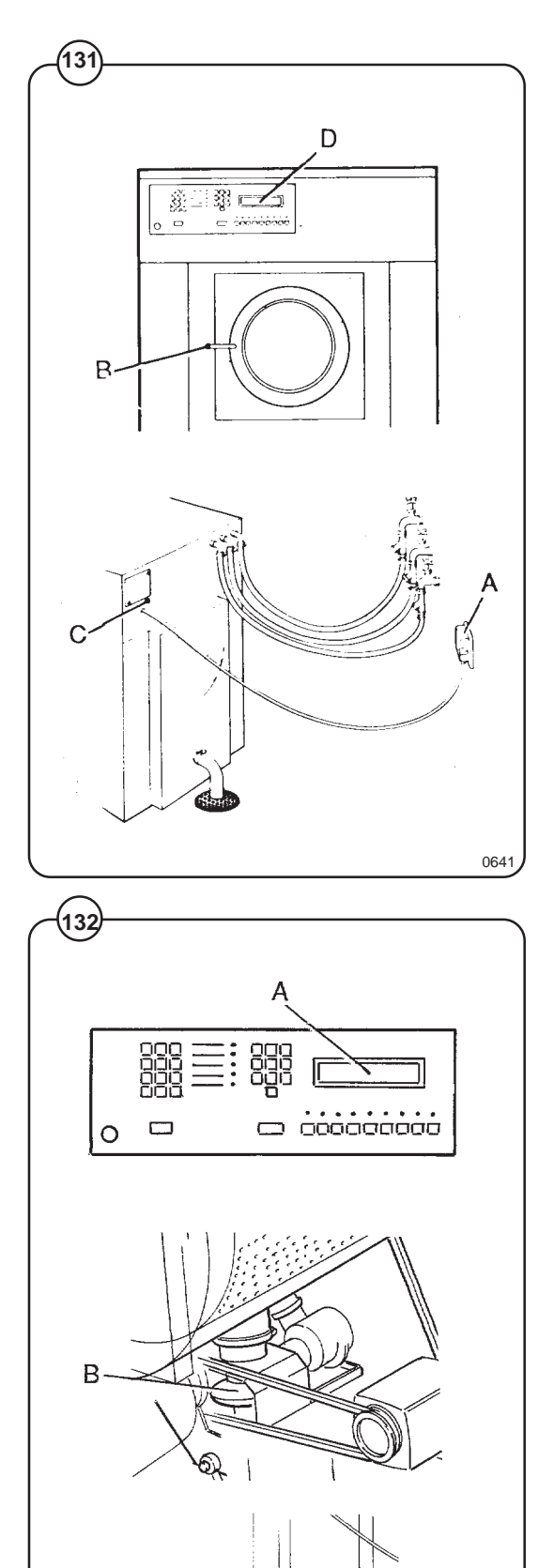

#### 56

# If machine does not extract

- Fig. A Check for fault indication on display (see under (3) the heading "Service Information").
  - B Check extract relays and relay coils for proper operation.

### If motor does not operate at wash speed.

- Fig.ACheck for fault indication on display (see under(3)the heading "Service Information").
  - B Check wash relays
  - C Check motors and V-belts.
  - D Review procedures outlined under section "If machine does not start" above.

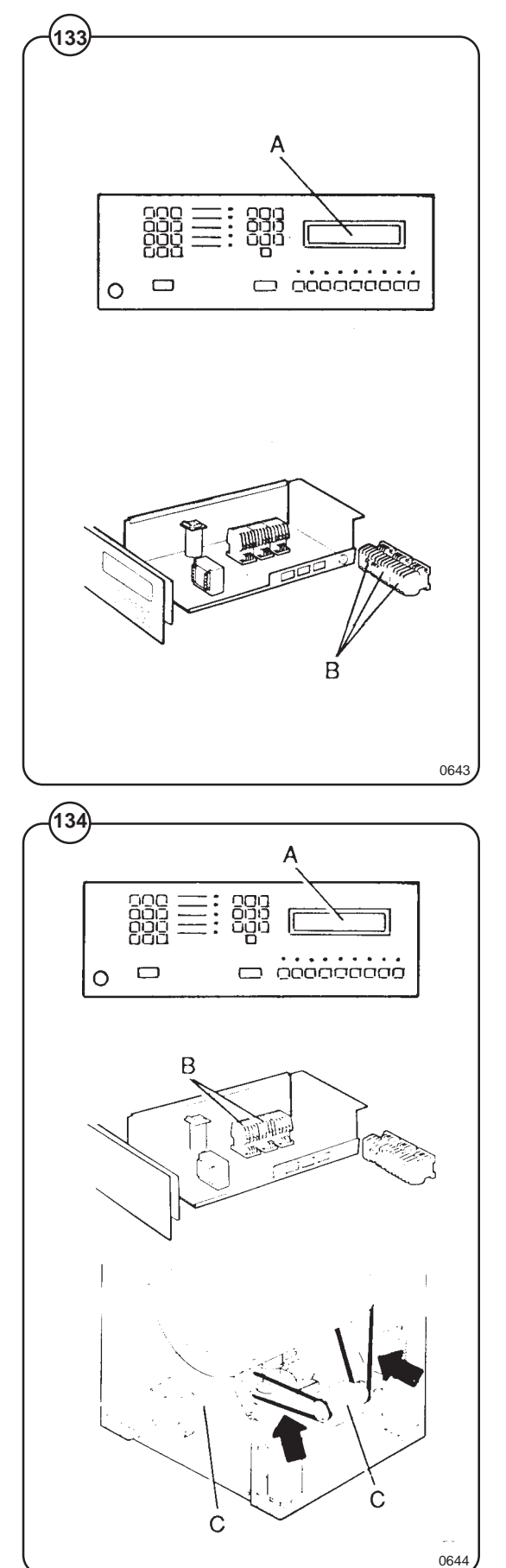

# **Trouble-shooting**

# If machine runs slowly on wash speed or there is a slapping or thumping noise.

Fig. A Replace V-belts.

# If a metallic noise can be heard at rear of machine.

Fig. A Tighten lock screw on pulley on motor shaft.

# If the door is leaking.

- Fig. A Check door gasket. If gasket is in good
- condition, check the tension, between door gasket and door frame and adjust.

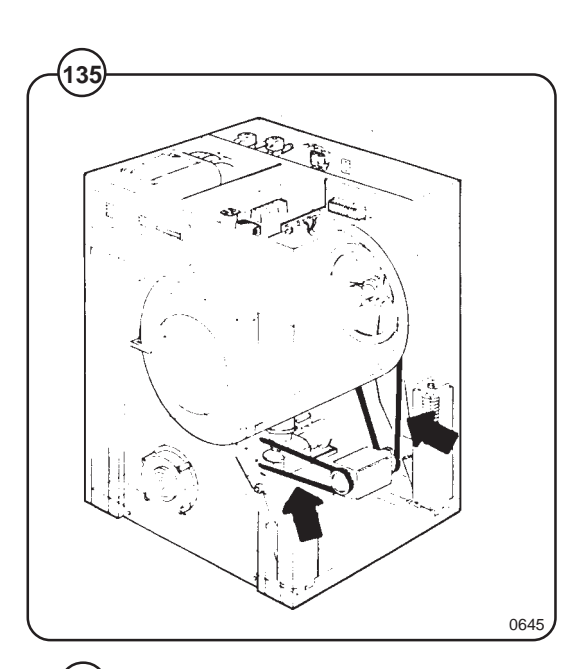

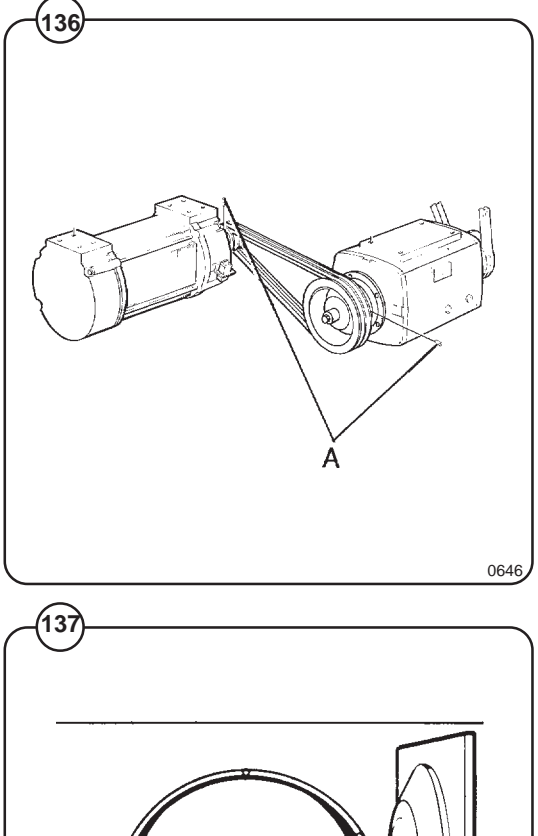

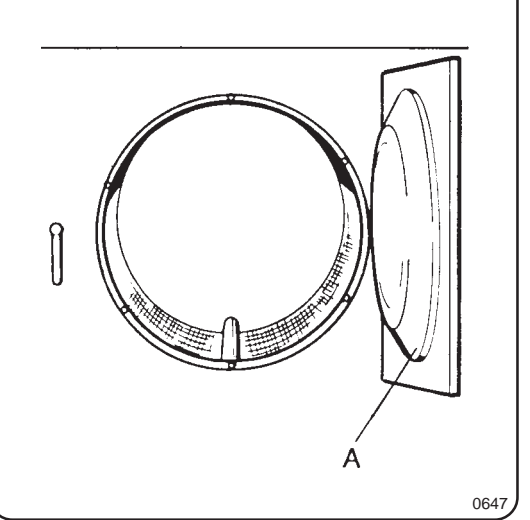

# If there is leaking around the glass.

- Fig. A Re-cement glass in door gasket, if worn.
  - B Replace door gasket if worn.

## If water does not enter the machine.

- Fig.ACheck for fault indication on display (see under(39)the heading "Service Information").
  - B Check the value coils on inlet valves.
  - C Check vires leading to electric coils.
  - D Be sure manual shut-off valves are in open position.

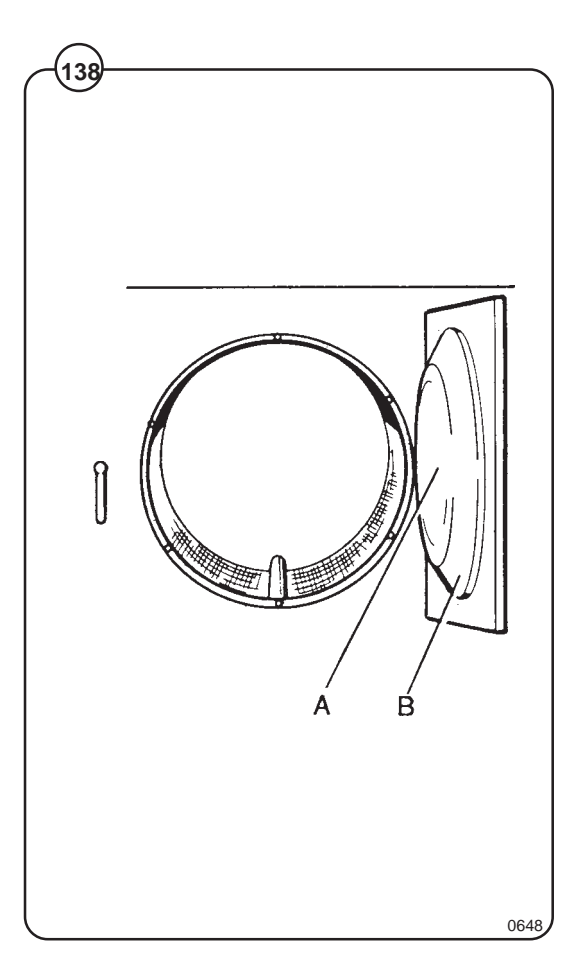

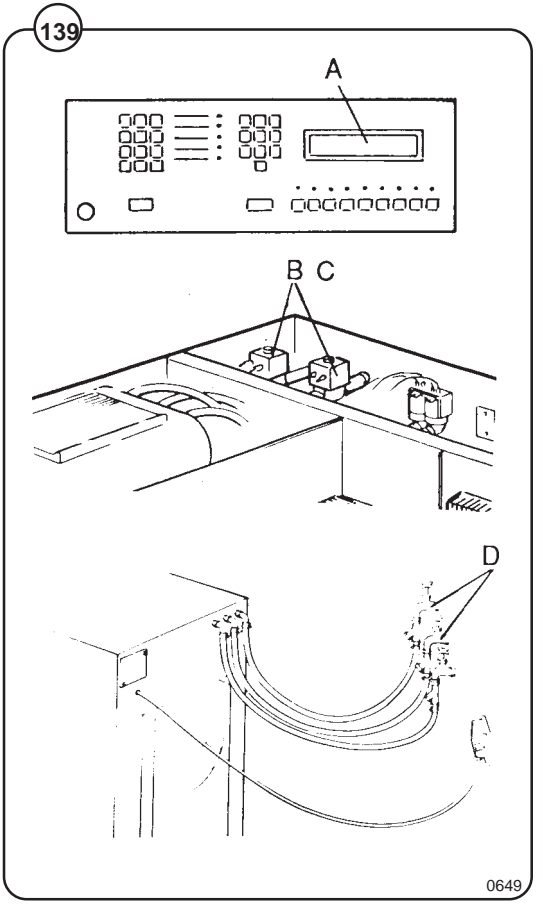

# If water continous to fill without stopping.

- Fig.
- A Check for incorrect programming.
  - B Check hose attached to level control unit on the printed circuit board.
    - C Check inlet valves for dirt underneath the valve diaphragm. To localize, shut off power. If water continues to flow, inlet valves have foreign material in them and should be thoroughly cleaned.

# If water continous to flow without filling machine.

- Fig. A Check for fault indication on display (see under the heading "Service Information").
  - B Check seating of drain valve.

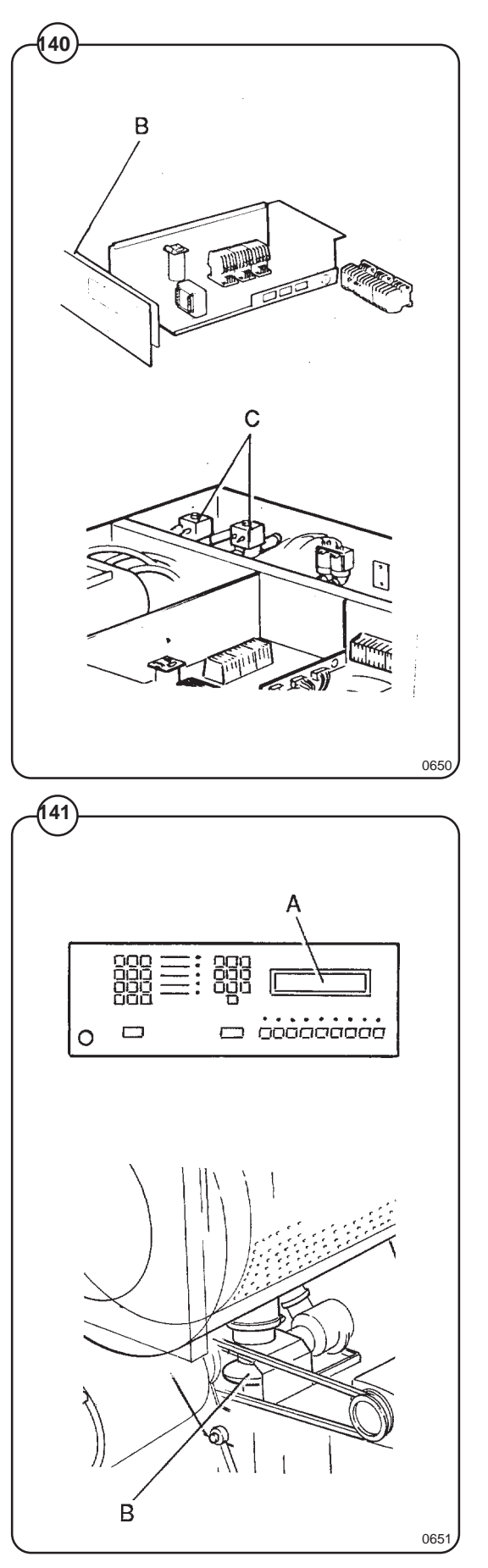

# If machine vibrates excessively.

- Fig. A Check the unbalance detector switch.
- <sup>(42)</sup> B Check the shock absorbers and the springs of the drum suspension.

# If safety fuse blows at the beginning of the cycle.

- Fig. A Replace fuse.
- <sup>(43)</sup> B Disconnect wires leading to the delay circuit of the door lock. Replace fuse and start. If the machine now works, replace delay circuit.

#### NOTE

The electronic timer has a built in service program that can be useful when troubleshooting. Contact service personnel for further information.

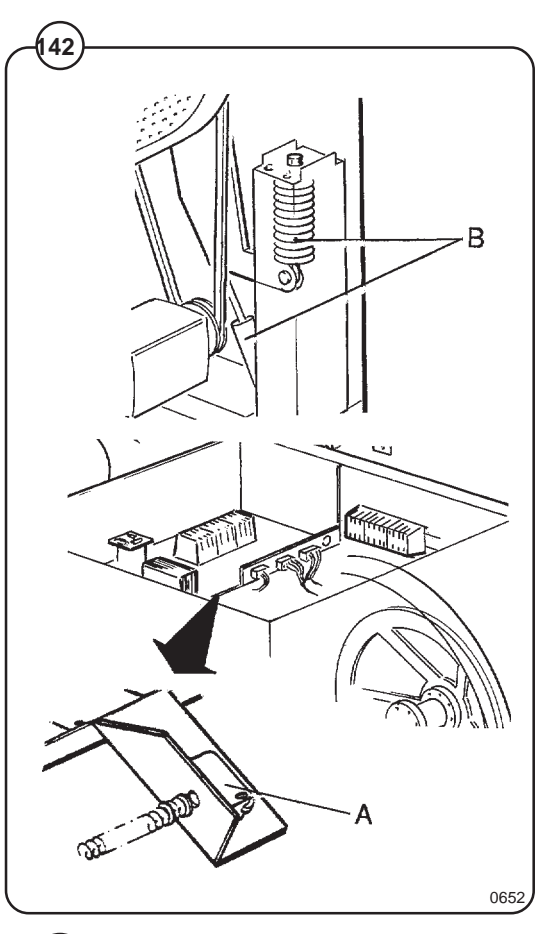

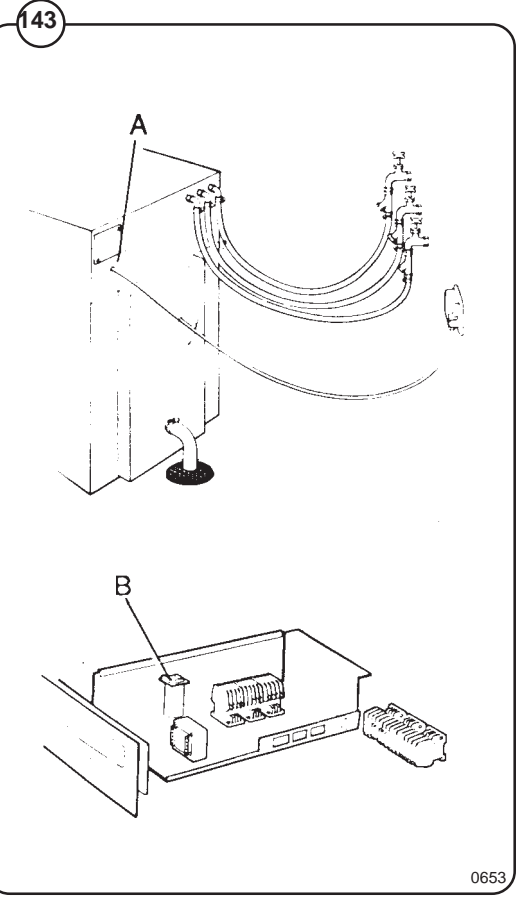